## 2017

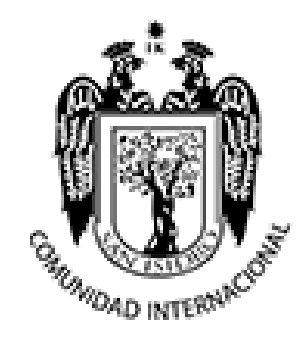

Equipo Funcional de Desarrollo de Sistema de Información

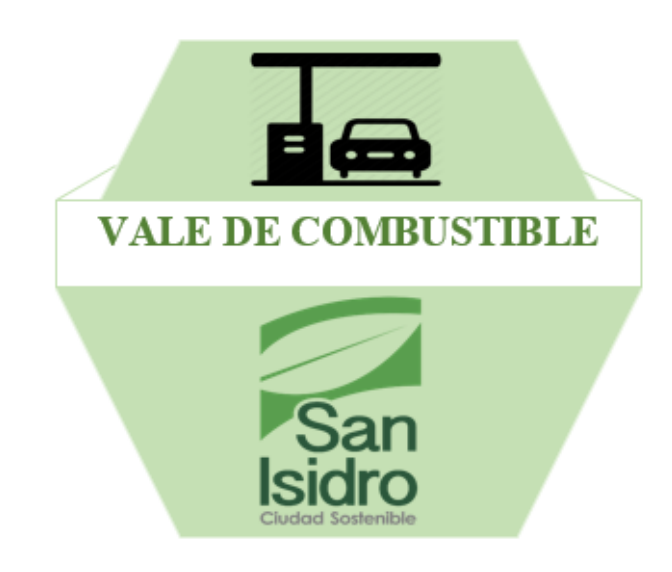

## **MODULO: VALE DE COMBUSTIBLE**

### MANUAL DE USUARIO

### ÍNDICE

| ÍNDICE                                                                                                    | 1                                                              |
|----------------------------------------------------------------------------------------------------|----------------------------------------------------------------|
| TABLA DE CONTENIDO                                                                                                    | 2                                                              |
| MODULO: VALE DE COMBUSTIBLE                                                                                                    | 4                                                              |
| INICIO DE SESIÓN                                                                                                    | 4                                                              |
| Ruta de Ingreso                                                                                                    | 4                                                              |
| Inicio de Sesión                                                                                                    | 4                                                              |
| ROL DE OPERADOR                                                                                                    | 5                                                              |
| ¿Cómo buscamos un Vale de Combustible?                                                                                                    | 5                                                              |
| Exportar Reportes a Excel                                                                                                    | 7                                                              |
| ¿Cómo Generar un nuevo Vale de Combustible?                                                                                                    | 7                                                              |
| ¿Cómo anular un Vale de Combustible?                                                                                                    |                                                                |
| Mantenimiento de Choferes                                                                                                    | 9                                                              |
| Proceso de Vehículo                                                                                                    |                                                                |
| ROL DE APROBAR                                                                                                    | 12                                                             |
| Aprobar Vale de Combustible                                                                                                    |                                                                |
|                                                                                                    | 12                                                             |
| ¿Cómo anular un Vale de Combustible?                                                                                                    |                                                                |
| ¿Cómo anular un Vale de Combustible?<br>ROL DE DESPACHADOR                                                                                                    |                                                                |
| ¿Cómo anular un Vale de Combustible?<br>ROL DE DESPACHADOR<br>Despachar Vale de Combustible                                                                                                    |                                                                |
| ¿Cómo anular un Vale de Combustible?<br>ROL DE DESPACHADOR<br>Despachar Vale de Combustible<br>ROL DE ADMINISTRADOR                                                                                                    |                                                                |
| ¿Cómo anular un Vale de Combustible?<br>ROL DE DESPACHADOR<br>Despachar Vale de Combustible<br>ROL DE ADMINISTRADOR<br>¿Cómo buscamos un Vale de Combustible?                                                                         |                                                                |
| ¿Cómo anular un Vale de Combustible?<br>ROL DE DESPACHADOR<br>Despachar Vale de Combustible<br>ROL DE ADMINISTRADOR<br>¿Cómo buscamos un Vale de Combustible?<br>Asignación de Área a un Vehículo                                     |                                                                |
| ¿Cómo anular un Vale de Combustible?<br>ROL DE DESPACHADOR<br>Despachar Vale de Combustible<br>ROL DE ADMINISTRADOR<br>¿Cómo buscamos un Vale de Combustible?<br>Asignación de Área a un Vehículo<br>CAMBIO DE CONTRASEÑA             |                                                                |
| ¿Cómo anular un Vale de Combustible?<br>ROL DE DESPACHADOR<br>Despachar Vale de Combustible<br>ROL DE ADMINISTRADOR<br>¿Cómo buscamos un Vale de Combustible?<br>Asignación de Área a un Vehículo<br>CAMBIO DE CONTRASEÑA<br>1° Paso. | 12<br>13<br>13<br>15<br>15<br>15<br>15<br>18<br>18             |
| ¿Cómo anular un Vale de Combustible?<br>ROL DE DESPACHADOR<br>Despachar Vale de Combustible<br>ROL DE ADMINISTRADOR<br>¿Cómo buscamos un Vale de Combustible?<br>Asignación de Área a un Vehículo<br>CAMBIO DE CONTRASEÑA<br>1° Paso  | 12<br>13<br>13<br>15<br>15<br>15<br>15<br>18<br>18<br>18       |
| ¿Cómo anular un Vale de Combustible?<br>ROL DE DESPACHADOR<br>Despachar Vale de Combustible<br>ROL DE ADMINISTRADOR<br>¿Cómo buscamos un Vale de Combustible?<br>Asignación de Área a un Vehículo<br>CAMBIO DE CONTRASEÑA<br>1° Paso  | 12<br>13<br>13<br>15<br>15<br>15<br>15<br>18<br>18<br>18<br>18 |

### TABLA DE CONTENIDO

| Ilustración 1: URL de Vale de Combustibles                                 | 4  |
|----------------------------------------------------------------------------|----|
| Ilustración 2: Inicio de Sesión                                            | 4  |
| Ilustración 3: Advertencia de Ingreso al Sistema                           | 4  |
| Ilustración 4: Panel Principal de Operador                                 | 5  |
| Ilustración 5: Búsqueda de Vales de Combustible por Fecha                  | 5  |
| Ilustración 6: Reporte del Vale de Combustible                             | 6  |
| Ilustración 7: Formulario de Generar un Nuevo Vale de Combustible          | 7  |
| Ilustración 8: Mensaje de Verificación de Dato ingresado                   | 7  |
| Ilustración 9: Ingresar Indicador de Vehículo                              | 7  |
| Ilustración 10: Ingresar cantidad de Combustible                           | 7  |
| Ilustración 11: Mensaje de Confirmación de Registro de Vale de Combustible | 8  |
| Ilustración 12: Mensaje de Validación de Vale de Combustible               | 8  |
| Ilustración 13: Verificación de Vale generado                              | 8  |
| Ilustración 14: Vale de Combustible Anulado                                | 8  |
| Ilustración 15: Mantenimiento de Choferes                                  | 9  |
| Ilustración 16: Agregar un nuevo Chofer                                    | 9  |
| Ilustración 17: Relación del Personal                                      | 9  |
| Ilustración 18: Registro de Vehículos                                      | 10 |
| Ilustración 19: Historial de Conductores de un Vehículo                    | 10 |
| Ilustración 20: Lista de Conductores                                       | 11 |
| Ilustración 21: Registro de la Asignación de un Conductor                  | 11 |
| Ilustración 22: Registro de Asigancion de Conductor actualizado            | 11 |
| Ilustración 23: Pantalla Principal de Trabajador con Rol de Aprobar        | 12 |
| Ilustración 24: Registro de Vale Aprobado                                  | 12 |
| Ilustración 25: Pantalla Principal del Rol de Despachador                  | 13 |
| Ilustración 26: Pantalla Principal del Rol de Despachar Vale               |    |
| Ilustración 27: Registro de Despacho de Vale de Combustible                | 14 |
| Ilustración 28: Pantalla de Búsqueda de Vale de Combustible                |    |

# Municipalidad de San Isidro

| Ilustración 29: Pantalla de Búsqueda de Asignación de Vehículo | 15 |
|----------------------------------------------------------------|----|
| Ilustración 30: Editar Área de Vehículo                        | 16 |
| Ilustración 31: Lista de Área                                  | 16 |
| Ilustración 32. Registro de Asignación de Área                 | 17 |
| Ilustración 33: Opción de Seguridad                            |    |
| Ilustración 34: Personalizar Datos del Usuario                 |    |

### **MODULO: VALE DE COMBUSTIBLE**

### INICIO DE SESIÓN

Para acceder al Módulo de Vale de Combustible, el personal debe contar con un usuario y contraseña, previamente creada con un tipo de perfil que podría ser:

- Operador
- Aprobar
- Despachador
- Administrador

### <u>Ruta de Ingreso</u>

Para ingresar al Modulo debe ingresar a la Siguiente URL:

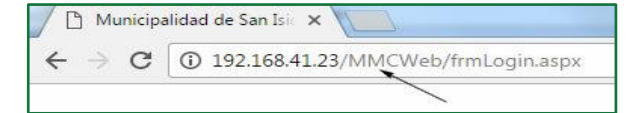

Ilustración 1: URL de Vale de Combustibles

Inicio de Sesión

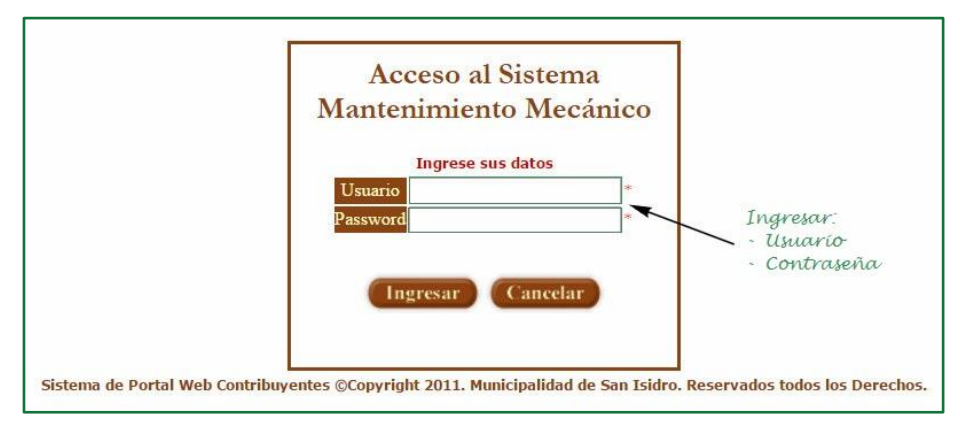

Ilustración 2: Inicio de Sesión

Para acceder al Modulo debemos de ingresar el Usuario y Contraseña, seguidamente le damos clic en el Botón **Ingresar** El Sistema Validara los datos ingresados. Si los datos ingresados son correcto ingresaremos al Sistema, caso contrario nos aparecerá el siguiente mensaje de advertencia:

| 192.168.41.23 dice:                                      | ×       |
|----------------------------------------------------------|---------|
| - Ingrese el Password.                                   |         |
| Evita que esta página cree cuadros de diálogo adicionale | s.      |
|                                                          | Aceptar |
|                                                          |         |

Ilustración 3: Advertencia de Ingreso al Sistema

### **ROL DE OPERADOR**

El panel principal, una vez iniciada la sesión un operario es la siguiente:

| Municipalidad de San Isidro Mantenimiento Procesos                                                                                                    | DELGADO PHAÑOZ, 2020E LUES<br>GERENCIA DE DESARROLLO DISTRITAL<br>San Taidro - MARTE, OD EE DELGO DE 2017<br>Inicip > Processos > 5904 > Solicitud de Vales de Combustible 🗹 |                  |                               |             | FAQ |
|----------------------------------------------------------------------------------------------------|----------------------------------------------------------------------------------------------------|------------------|-------------------------------|-------------|-----|
| ▲         BILSQUEEDA VALES (Contiture Bisqueda)           S         enero de 2017           do         lu         ma           1         2         2           3         4         5           8         9         10           15         16         17           18         9         10           15         16         17           12         12         13           12         12         12           12         12         12           14         12         13           15         16         17           18         19         10           19         12         13           12         12         12         12           12         12         12         12         14           15         16         17         18         19         10           16         11         12         3         4         10           14         15         11         12         3         4           Habilitar         Image: Image: Image: Image: Image: Image: Image: Image: Image: Image: Image: Image: Image: Image: Imag | de Busqueda<br>EQUIPO FUNCIONAL DE ALMACEN Y CONTROL PATRIDIONIAL V unidad<br>Combustible<br>Tedeos V                                                                        | S<br>Buşcar Valı | electore»<br>e de Combustible | v           |     |
| Nuevo Vale Exportar a Excel                                                                                                    |                                                                                                    | Paginado         | 50 Registros                  | Ir a página | V   |

Ilustración 4: Panel Principal de Operador

Como se puede observar tenemos las siguientes opciones:

- Generar un Nuevo Vale de Combustible, dando Clic en
- Exportar los datos de Vale de Combustible, dándole Clic en
- Agregar un nuevo Chofer
- Asignar un nuevo Chofer a un vehículo
- Búsqueda de Vale de Combustible, según los siguientes parámetros:
  - o Área
  - o Unidad del Vehículo
  - $\circ$  N° de Vale
  - Tipo de Combustible
  - o Estado del Vale
  - Fecha en la que se generó el Vale

### ¿Cómo buscamos un Vale de Combustible?

Como se mencionó anteriormente tenemos muchas opciones de poder buscar un vale de combustible.

#### - Búsqueda por Fecha

Tenemos un Calendario solo seleccionamos el día <u>30</u> y le damos Clic en <u>Buscar</u>

Nos aparece una tabla con los datos encontrados en la fecha seleccionada.

|   | N° Vale    | Fecha Emite | Area | Unidad | Placa   | Chofer                      |                        | Combustible          | Modelo | Marca  | Usuario Accion | Fecha Accion |  |
|---|------------|-------------|------|--------|---------|-----------------------------|------------------------|----------------------|--------|--------|----------------|--------------|--|
| ٩ | PPM/2016-1 | 29/12/2016  | PPM  | 10-10  | EGM-428 | PEDRO JAVIER ALVA RODRIGUEZ | V<br>DESPACHADO        | GAS 95 - GAS LICUADO | SENTRA | NISSAN | CCVC03         | 29/12/2016   |  |
| ٩ | PPM/2016-2 | 29/12/2016  | PPM  | 10-10  | EGM-428 | PEDRO JAVIER ALVA RODRIGUEZ | ANULADO                | GAS 95 - GAS LICUADO | SENTRA | NISSAN | CCVC01         | 29/12/2016   |  |
| ٩ | PPM/2016-3 | 29/12/2016  | PPM  | 10-10  | EGM-428 | PEDRO JAVIER ALVA RODRIGUEZ | ANULADO                | GAS 95 - GAS LICUADO | SENTRA | NISSAN | CCVC01         | 29/12/2016   |  |
| ٩ | PPM/2016-4 | 29/12/2016  | PPM  | 10-10  | EGM-428 | PEDRO JAVIER ALVA RODRIGUEZ | <b>V</b><br>DESPACHADO | GAS 95 - GAS LICUADO | SENTRA | NISSAN | CCVC03         | 30/12/2016   |  |

Ilustración 5: Búsqueda de Vales de Combustible por Fecha

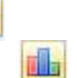

1

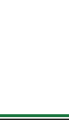

adro

En la ilustración 5 nos muestra la información de los vales, diferenciado de:

- Numero de Vale de Combustible
- Fecha Emitida
- Área que Genero el Vale
- La Unidad

\_

- EL Número de Placa del Vehículo
- Datos del Chofer
- Estado del Vale, que puede ser:
  - o Emitido
  - o Aprobado
  - Despachado
  - Tipo de Combustible
- Modelo del Vehículo

Si deseamos visualizar el reporte de un Vale de Combustible, solo debemos dar Clic en Si nos mostrara lo siguiente:

| Municipalida<br>de<br>San Isidro   | San Isidro VALE DE COMBUSTIBLE    |                        |          |                           |       |  |  |  |
|------------------------------------|-----------------------------------|------------------------|----------|---------------------------|-------|--|--|--|
| Fecha:                             | 29/12/2016                        | Unidad: 10-1           | 10       |                           |       |  |  |  |
| Centro de Actividad:               | J42                               |                        |          |                           |       |  |  |  |
| Nombre del Conductor:              | PEDRO JAVIER ALVA                 | RODRIGUEZ              |          |                           |       |  |  |  |
| Marca del Vehículo:                | NISSAN                            | Placa del Vehículo:    | [        | EGM-428                   |       |  |  |  |
| Kilometraje:                       | -1.00                             | Cantidad Autorizada:   |          | 20.000                    | GIns. |  |  |  |
| Tipo de Combustible:               | GAS 95 - GAS LICUA                | Cantidad Despachad     | da:      | 9.000                     | GIns. |  |  |  |
|                                    |                                   |                        |          |                           |       |  |  |  |
| Firma Autorizada                   | Firma del Co                      | nductor                | Firma de | el Despachador<br>ISUARIO |       |  |  |  |
| El presente vale se liquida con la | a cantidad despachada y tendrá va | lidez por una sola vez |          |                           |       |  |  |  |

Ilustración 6: Reporte del Vale de Combustible

### - Búsqueda por Área asignada

Otro tipo de búsqueda de Vale de combustibles es por el área que se asignó al usuario, solo se

| debe escoger un área                                | su SUBCERENCIA DE MANTENIMIENTO URBANO.<br>EQUIPO FUNCIONAL DE ALIAACEN Y CONTROL FATRIMONIAL<br>GREENICIA DE DESARROLLO DISTRITAL<br>SUBCERENCIA DE MANTENIMIENTO URBANO.<br>SUBCERENCIA DE OBRAS. | Buscar           |  |  |  |  |  |  |  |  |
|-----------------------------------------------------|----------------------------------------------------------------------------------------------------|------------------|--|--|--|--|--|--|--|--|
| - Búsqueda por Número de Vale.                      |                                                                                                    |                  |  |  |  |  |  |  |  |  |
| Se puede buscar un val<br>botón                     | e de combustible, ingresando Revale                                                                                                    | y dar clic en el |  |  |  |  |  |  |  |  |
| - <b>Búsqueda por Es</b><br>Se puede seleccionar un | tado.                                                                                                    |                  |  |  |  |  |  |  |  |  |
| - Búsqueda por Tipo de Combustible.                 |                                                                                                    |                  |  |  |  |  |  |  |  |  |
| Se puede seleccionar un                             | Combustible CASOLINA 95<br>(Salectone<br>CANOLINA 90<br>CASILICIADO DE PETROLEDO<br>PETROLEDO DESEL<br>CASILICIADO DE SETUCIDADO<br>SEN CORBUSTIBLE<br>GASOLINA 47                                  | Buscar           |  |  |  |  |  |  |  |  |

de verificación de página web No se recupero inf asignada a su area ero infromacion debido a

Aceptar

Ilustración 7: Formulario de Generar un Nuevo Vale de Combustible

1er Paso: Ingresar el identificador del Vehículo seguidamente le damos clic en 🤷, el dato ingresado será validado por el sistema, si el dato fuera incorrecto nos mostrara un mensaje

Ilustración 8: Mensaje de Verificación de Dato ingresado

Caso contrario nos mostrara la información del identificador del vehículo que ingresamos.

| Da                         | 13-06                                              | ×                    |                            |                                   |  |   |
|----------------------------|----------------------------------------------------|----------------------|----------------------------|-----------------------------------|--|---|
| Placa:<br>Modelo:<br>Area: | SIN PLACA Año:<br>CASE 585 S<br>SUBGERENCIA DE MAN | 1992<br>TENIMIENTO U | Clase:<br>Marca:<br>RBANO. | TRACTOR AGRICOLA<br>INTERNACIONAL |  |   |
| Chofer:<br>Combustible     | HECTOR RENE ORTIZ T<br>e: PETROLEO DIESEL          | URPO                 |                            |                                   |  | ~ |

Ilustración 9: Ingresar Indicador de Vehículo

2do Paso: Ingresamos los siguientes datos que nos muestra la imagen. Como la cantidad de Combustible autorizado Autorizado: 10 y una observación acerca del vale a generar Observacion: ATENCION INMEDIATA

| 🗮 Datos Del Vale de Combustible |
|---------------------------------|
| Autorizado: 10<br>Observacion:  |
| ATENCION INMEDIATA              |
|                                 |

Ilustración 10: Ingresar cantidad de Combustible

| Debemos de selecc   | cionar el Botón 🛄 🛛 , nos aparecerá un formulario adicional donc | le |
|---------------------|------------------------------------------------------------------|----|
| ingresaremos los da | atos solicitados.                                                |    |
| ſ                   | Página sin título - Internet Explorer                            |    |
|                     | http://192.168.41.23/MMCWeb/Procesos/frmValeDetalle.aspx?Tipop=N |    |
|                     | Mantenimiento de Vales de Combustible                            |    |
|                     |                                                                  |    |
|                     | Datos Del Vehículo                                               |    |
|                     | Placa: Año: Clase:                                               |    |
|                     | Modelo: Marca: Area:                                             |    |
|                     | Chofer:                                                          |    |
|                     | Combustible:                                                     |    |
|                     | Datos Del Vale de Combustible                                    |    |
|                     | Autorizado:                                                      |    |
|                     |                                                                  |    |

**Exportar Reportes a Excel** 

Teniendo el resultado de una búsqueda, esos datos los podemos exportar en un archivo Excel,

solo debemos dar clic en el Botón 📠 y empezara la descarga del archivo.

ReporteValesComb....xls

### ¿Cómo Generar un nuevo Vale de Combustible?

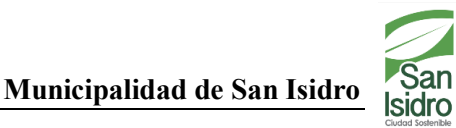

### Municipalidad de San Isidro

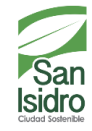

**3er Paso:** Cuando todos los datos estén correctamente ingresados y le damos Clic en nos mostrara un mensaje de registro satisfactorio.

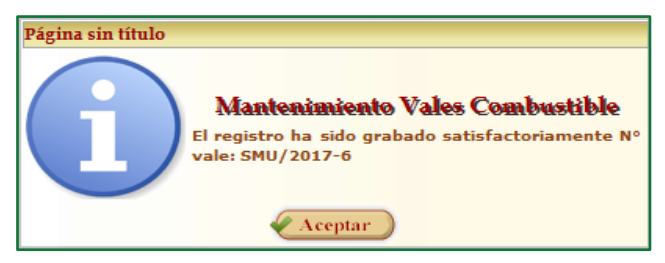

Ilustración 11: Mensaje de Confirmación de Registro de Vale de Combustible

Si quisiéramos generar un nuevo Vale de Combustible, con una unidad X, que aún no ha sido despachada, no se podrá generar otro vale hasta que la anterior haya sido atendida.

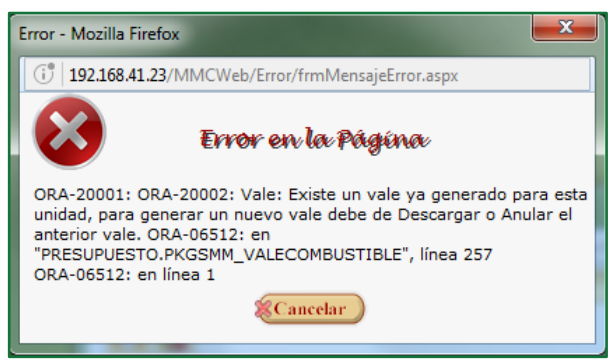

Ilustración 12: Mensaje de Validación de Vale de Combustible

4to Paso: Verificar el Vale de Combustible creado.

|   | N° Vale                    | Fecha Emite | Area | Unidad | Placa     | Chofer                           |                  | Combustible     | Modelo | Marca      | Usuario Accion | Fecha Accion |   |
|---|----------------------------|-------------|------|--------|-----------|----------------------------------|------------------|-----------------|--------|------------|----------------|--------------|---|
|   | SMU/2017-6                 | 04/01/2017  | SMU  | 13-07  | SIN PLACA | COLOCAR CHOFER A LA UNIDAD 13-07 | <b>T</b> EMITIDO | PETROLEO DIESEL | 300D   | JOHN DEERE | JDELGADOM      | 04/01/2017   | × |
| 1 | Editar Vale de Combustible |             |      |        |           | Estado de Vale /                 | 4                |                 |        |            | Anul           | ar Vale      |   |

Ilustración 13: Verificación de Vale generado

Como se muestra en la Ilustración 13, el operador tiene la opción de poder Editar y Anular un Vale de Combustible siempre y cuando no haya sido aprobado.

### <u>¿Cómo anular un Vale de Combustible?</u>

Si el Vale aún no ha sido aprobado, puede ser anulado, solo se tiene que dar clic en seguidamente nos mostrara un mensaje de confirmación solo se tiene que dar clic en Clic en Aceptar y podemos visualizar el cambio

|    | N° Vale   | Fecha Emite | Area | Unidad | Placa     | Chofer                           |              | Combustible     | Modelo | Marca      | Usuario Accion | Fecha Accion |  |
|----|-----------|-------------|------|--------|-----------|----------------------------------|--------------|-----------------|--------|------------|----------------|--------------|--|
| Qs | MU/2017-6 | 04/01/2017  | SMU  | 13-07  | SIN PLACA | COLOCAR CHOFER A LA UNIDAD 13-07 | Y<br>ANULADO | PETROLEO DIESEL | 300D   | JOHN DEERE | JDELGADOM      | 04/01/2017   |  |

Ilustración 14: Vale de Combustible Anulado.

### San sidro

### Mantenimiento de Choferes

| Ma | ntenin | iento Choferes              |                        |                                                                   |               |                                       |
|----|--------|-----------------------------|------------------------|-------------------------------------------------------------------|---------------|---------------------------------------|
|    |        | Busqued                     | a Choferes.            |                                                                   |               |                                       |
|    |        | _                           |                        |                                                                   |               |                                       |
|    |        | lipo :                      | Apellidos              | nterio:                                                           |               |                                       |
|    |        | Dato :                      |                        |                                                                   |               |                                       |
|    | ,      | Igregar Nuevo Chofer        |                        | Buscar Limpiar                                                    |               |                                       |
|    | /      |                             |                        | Buscar Choferes                                                   |               |                                       |
|    | 1      | <                           | Total: 3874 R          | gistros [Registros: 1-10] Paginado 10 Registros 💌 Ir a página Pág | jina l        | -                                     |
|    |        |                             |                        |                                                                   |               | Fecha                                 |
|    | Codigo | Apellidos                   | Nombres                | Estado                                                            | Usu. Registra | Creado                                |
|    | 000004 | ROSAS CARAZA                | ESTHER JULIA           | S.                                                                | PRESUPUESTO   |                                       |
| 3  | 000005 | RAMOS ARPI                  | TOMAS ARSOBISPO        | s                                                                 | GZEVALLOS     | 15/02/2007<br>02:13:27<br>p.m.        |
| 1  | 000006 | HUARINGA MACAVILCA          | ELMER CRISANTO         | S                                                                 | PRESUPUESTO   |                                       |
| 1  | 000007 | SALDAÑA JESUS               | CHELY                  | S                                                                 | PRESUPUESTO   | · · · · · · · · · · · · · · · · · · · |
| 1  | 800000 | BAYONA GUEVARA              | CESAR ALIPIO           | S                                                                 | PRESUPUESTO   |                                       |
|    | 000009 | SANGUINERA CELLE DE MANIERO | MARIA DINA             | S                                                                 | PRESUPUESTO   | 3                                     |
| 1  | 000012 | DEZA FERRO                  | MARIA ISABEL<br>HONORA | S                                                                 | PRESUPUESTO   |                                       |
|    | 000013 | DEJO ALMEIDA                | JORGE EDUARDO          | S                                                                 | PRESUPUESTO   |                                       |
| 1  | 000015 | LOPEZ LOPEZ                 | JUANA EMILIA           | S                                                                 | PRESUPUESTO   |                                       |
|    | 000016 | CCAMA CONDORI               | CEFERINO               | S                                                                 | PRESUPUESTO   | 1000 C                                |
|    | Edi    | tar Chofer                  |                        | 1 <u>2345678910</u>                                               |               |                                       |

Como operadores, se tiene acceso al mantenimiento de choferes.

Ilustración 15: Mantenimiento de Choferes

Como muestra en la Ilustración 15, se tiene el acceso de:

- Agregar un nuevo Chofer
- Editar el registro de un Chofer
- Búsqueda de Chofer
- Agregar un Nuevo Chofer: si se requiere agregar un nuevo Chofer, solo se tiene que dar clic en ), nos mostrara una pantalla emergente.

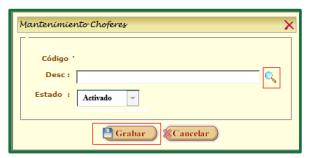

Ilustración 16: Agregar un nuevo Chofer

Seguidamente debemos dar clic en 🤽 , nos mostrara otro pantalla emergente.

| С  | ONSULTA PER                                                   | SONAL                           |                 |               |             | ×           |  |  |  |  |  |  |  |  |
|----|---------------------------------------------------------------|---------------------------------|-----------------|---------------|-------------|-------------|--|--|--|--|--|--|--|--|
| T  | Tipo: Nombres V Criterio < <todo dato:<="" th="" v=""></todo> |                                 |                 |               |             |             |  |  |  |  |  |  |  |  |
|    |                                                               |                                 |                 |               |             | <b>1</b>    |  |  |  |  |  |  |  |  |
| Te | tal: 3958 Registro                                            | s [Registros: 201-210] Paginado | 10 Regist       | tros 🔻        | Ir a página | Página 21 🔹 |  |  |  |  |  |  |  |  |
|    | Código                                                        | Apellidos                       |                 | Nombres       |             |             |  |  |  |  |  |  |  |  |
|    | SC1025                                                        | ARDITTO BEJARANO                |                 |               | JIMMY ALEXA | NDER        |  |  |  |  |  |  |  |  |
|    | SC0442                                                        | ARELLAN CAMARGO                 |                 | PAUL PETER    |             |             |  |  |  |  |  |  |  |  |
|    | 110092                                                        | ARELLANO ARAGONES               |                 | YIMY DAMIAN   |             |             |  |  |  |  |  |  |  |  |
|    | SNP0721                                                       | ARELLANO BUSTAMANTE             |                 | ROSARIO PILAR |             |             |  |  |  |  |  |  |  |  |
|    | 110093                                                        | ARELLANO CRUZADO                |                 | ROSANA ALICIA |             |             |  |  |  |  |  |  |  |  |
|    | SNP0989                                                       | ARENAS SOLANO                   |                 |               | ESTHER CECI | LIA         |  |  |  |  |  |  |  |  |
|    | SNP0097                                                       | ARENAZA OSORIO                  |                 |               | VIDAL       |             |  |  |  |  |  |  |  |  |
|    | SMIM0224                                                      | AREVALO LOPEZ                   |                 |               | EDWUAR ART  | URO         |  |  |  |  |  |  |  |  |
|    | SNP1258                                                       | AREVALO ORTIZ                   |                 | ALEJANDRO     |             |             |  |  |  |  |  |  |  |  |
|    | AMC0002                                                       | AREVALO ORTIZ                   |                 |               | ALEJANDR    | 0           |  |  |  |  |  |  |  |  |
|    |                                                               | 21 <u>22 23 24 25 2</u>         | <u>26 27 28</u> | <u>29 30</u>  |             |             |  |  |  |  |  |  |  |  |

Ilustración 17: Relación del Personal

De la relación de Personal seleccionamos un registro dando clic en  $\implies$ , en la pantalla anterior nos cargara el dato que se seleccionó.

| Mantenis | niento Choferes 🛛 🗙          |
|----------|------------------------------|
| Código   | SMM0052                      |
| Desc :   | BAILETTY TAPIA, FRANK CARLOS |
| Estado   | Activado                     |
|          | Grabar Cancelar              |

Para terminar el registro le damos clic en **Grabar** y nos actualiza la lista de Conductores.

### Proceso de Vehículo

En este módulo solo se tiene la opción de poder realizar búsquedas, exportar a Excel y editar registro de los Vehículos.

| Archiv  | ro de Vehiculo   |        |                    |                             |            |                       |              |             |             |         |      |         |                 |
|---------|------------------|--------|--------------------|-----------------------------|------------|-----------------------|--------------|-------------|-------------|---------|------|---------|-----------------|
|         |                  |        |                    | Busqued                     | a Vehiculo |                       |              |             |             |         |      |         |                 |
|         |                  | Tipo : | Nº Interno         |                             | Criterio : | < <todos>&gt;</todos> | 20           | -           |             |         |      |         |                 |
|         |                  | Dato : |                    |                             |            |                       |              |             |             |         |      |         |                 |
| ŧ       | Exportar a Excel |        |                    | Buscar                      | Limpiar    |                       |              |             |             | Editar  | COV  | nduct   | or de Vehiculo  |
| -       |                  |        |                    |                             | Busco      | ur Vehiculo           | rsegun el ti | po seleccio | nado        | 1       |      |         |                 |
| D       | z q 🖬 🖉 🚹 🖓 🔃    |        | Total: 23 Registro | s [Registros: 1-10]         |            | Paginado              | 10 Regist    | 105         | ▼ Irap      | ágina   | Pi   | igina l |                 |
| Cádigo  | Idontificados    | Cod    | Chee               | Chro                        | Cod Maura  | Manca                 | Cod Madala   | Modelo      | Añis Unidad | Disco   | Carl |         | Unidad Organica |
| courgo  | LUCITURCOUDI     | COU    | Clase              | Clase                       | Cournarca  | Flarca                | COUPIOUEIO   | Piddelo     | Anio Uniudu | Fiaca   | aps, | -       | Unitad Organica |
| V00052  | 29-84            | C0     | 0016               | CAMIONETA PICK UP BARANDA   | M00001     | NISSAN                | M00025       | FRONTIER    | 2005        | EGO-069 | Si   | ٢       | SF              |
| 1/00066 | PM-10            | co     | 0020               | MOTOCICLETA                 | M00025     | YAMAHA                | M00029       | XT-225      | 2004        | EB-2292 | No   | 8       | SF              |
| 100069  | PM-11            | co     | 0020               | MOTOCICLETA                 | M00025     | YAMAHA                | M00029       | XT-225      | 2004        | EB-1853 | No   | 8       | SF              |
| V00079  | PM-12            | co     | 0020               | MOTOCICLETA                 | M00025     | YAMAHA                | M00029       | XT-225      | 2004        | EA-9811 | No   | 8       | SF              |
| V00080  | PM-13            | co     | 0020               | MOTOCICLETA                 | M00025     | YAMAHA                | M00029       | XT-225      | 2004        | EA-9566 | No   | 8       | SF              |
| V00082  | PM-14            | co     | 9020               | MOTOCICLETA                 | M00025     | YAMAHA                | M00029       | XT-225      | 2004        | EB-0379 | No   | 8       | SF              |
| 1/00086 | COSMOS 3         | co     | 9023               | CAMION BARANDA ALTA         | M00001     | NISSAN                | M00036       | CONDOR - 5  | 2000        | EGL-108 | Si   | 8       | SF              |
| V00087  | COSMOS 4         | co     | 0028 CA            | MIONETA RURAL METROPOLITANO | M00001     | NISSAN                | M00038       | URVAN 2001  | 2000        | EGO-680 | Si   | 8       | SF              |
| 100090  | PM-04            | CO     | 0020               | MOTOCICLETA                 | M00025     | YAMAHA                | M00029       | XT-225      | 2004        | EA-9814 | No   | 8       | SF              |
| V00091  | PM-05            | co     | 9020               | MOTOCICLETA                 | M00025     | YAMAHA                | M00029       | XT-225      | 2004        | EB-0378 | No   | 8       | SF              |
|         |                  |        |                    | 1,                          | 23         |                       |              |             |             |         |      |         |                 |

#### Ilustración 18: Registro de Vehículos

2 Para cambiar el conductor de un vehículo, se tiene que dar cli en , nos mostrara una pantalla emergente con el Historial de los Conductores que tuvieron a cargo el vehículo seleccionado.

| Página sin títu                                                                                                    | ulo - Mozilia Firelox                                                                                                    |                                                                                                    |                             |                                                                                                    |                                                                                                    |                                                                                                    |
|----------------------------------------------------------------------------------------------------|----------------------------------------------------------------------------------------------------|----------------------------------------------------------------------------------------------------|-----------------------------|----------------------------------------------------------------------------------------------------|----------------------------------------------------------------------------------------------------|----------------------------------------------------------------------------------------------------|
| 192.168.41.                                                                                                    | 23/MMCWeb/Procesos/fr                                                                                                    | mVehiculoxChofer.as                                                                                                    | spx?codvehi=V00052&iden=2   | 29-84&placa=EGO-069                                                                                                    |                                                                                                    |                                                                                                    |
| Mantenimient                                                                                                    | to de Vehiculo por Chofe                                                                                                    | r                                                                                                    |                             |                                                                                                    |                                                                                                    |                                                                                                    |
|                                                                                                    |                                                                                                    | Codigo: V0                                                                                                    | 0052 Identificador: 29-84 P | laca: EGO-069                                                                                                    |                                                                                                    |                                                                                                    |
|                                                                                                    |                                                                                                    | Cougorro                                                                                                    |                             |                                                                                                    |                                                                                                    |                                                                                                    |
|                                                                                                    |                                                                                                    |                                                                                                    |                             |                                                                                                    |                                                                                                    |                                                                                                    |
|                                                                                                    |                                                                                                    |                                                                                                    |                             |                                                                                                    |                                                                                                    |                                                                                                    |
|                                                                                                    |                                                                                                    |                                                                                                    |                             |                                                                                                    |                                                                                                    |                                                                                                    |
| 🕐 Datos Rela                                                                                                    | ativos al Ingreso de Vehi                                                                                                    | culo por Chofer                                                                                                    |                             |                                                                                                    |                                                                                                    |                                                                                                    |
| Chafee                                                                                                    |                                                                                                    |                                                                                                    |                             |                                                                                                    |                                                                                                    |                                                                                                    |
| Chorer                                                                                                    |                                                                                                    |                                                                                                    |                             |                                                                                                    |                                                                                                    | 4                                                                                                    |
| Fecha de Asig                                                                                                    | gnacion                                                                                                    |                                                                                                    |                             |                                                                                                    |                                                                                                    |                                                                                                    |
|                                                                                                    |                                                                                                    |                                                                                                    |                             |                                                                                                    |                                                                                                    |                                                                                                    |
|                                                                                                    |                                                                                                    |                                                                                                    |                             |                                                                                                    |                                                                                                    |                                                                                                    |
| 🍞 Datos Rela                                                                                                    | ativos del Detalle de Veh                                                                                                    | iculo por Chofer                                                                                                    |                             |                                                                                                    |                                                                                                    |                                                                                                    |
|                                                                                                    |                                                                                                    |                                                                                                    |                             |                                                                                                    |                                                                                                    |                                                                                                    |
| Total: 340 Regist                                                                                                    | tros [Registros: 1-20]                                                                                                    | Paginado                                                                                                    | 20 Registros                | ▼ Ir a página                                                                                                    | Página 1                                                                                                    | -                                                                                                    |
| Total: 340 Regist                                                                                                    | tros [Registros: 1-20]                                                                                                    | Paginado                                                                                                    | 20 Registros                | Ir a página                                                                                                    | Página 1<br>Usuario                                                                                                    | ▼<br>F. Registro                                                                                                    |
| Total: 340 Regist<br>Codigo<br>110016                                                                                                    | tros [Registros: 1-20]<br>CCACCYA GIKAÑA FLORI                                                                                                    | Paginado<br>Personal<br>ENCIO                                                                                                    | 20 Registros                | Ir a página     F. Asignación     12/12/2016                                                                                                    | Página 1<br>Usuario<br>UMSIPDU                                                                                                    | ▼ F. Registro 12/12/2016                                                                                                    |
| Total: 340 Regist<br>Codigo<br>110016<br>L000001                                                                                                    | tros [Registros: 1-20]                                                                                                    | Paginado<br>Personal<br>ENCIO                                                                                                    | 20 Registros                | Ir a página     F. Asignación     12/12/2016     23/11/2016                                                                                                    | Página 1<br>Usuario<br>UMSIPDU<br>UMSIPDU                                                                                                    | ▼ F. Registro 12/12/2016 23/11/2016                                                                                                    |
| Total: 340 Regist<br>Codigo<br>110016<br>L000001<br>110016                                                                                                    | tros [Registros: 1-20]<br>CCACCYA GIKAÑA,FLOR<br>,<br>CCACCYA GIKAÑA,FLOR                                                                                                    | Paginado<br>Personal<br>ENCIO                                                                                                    | 20 Registros                | ▼ Ir a página<br>F. Asignación<br>12/12/2016<br>23/11/2016<br>23/11/2016                                                                                                    | Página 1<br>Usuario<br>UMSIPDU<br>UMSIPDU<br>UMSIPDU                                                                                                    | F. Registro<br>12/12/2016<br>23/11/2016<br>23/11/2016                                                                                                    |
| Total: 340 Regist<br>Codigo<br>110016<br>L000001<br>110016<br>110016                                                                                                    | tros [Registros: 1-20]<br>CCACCYA GIKAÑA,FLOR<br>CCACCYA GIKAÑA,FLOR<br>CCACCYA GIKAÑA,FLOR                                                                                                    | Paginado<br>Personal<br>ENCIO<br>ENCIO<br>ENCIO                                                                                                    | 20 Registros                | ▼ Ir a página F. Asignación 12/12/2016 23/11/2016 23/11/2016 23/02/016                                                                                                    | Página 1           Usuario           UMSIPDU           UMSIPDU           UMSIPDU           UMSIPDU           UMSIPDU                                                                                                    | F. Registro<br>12/12/2016<br>23/11/2016<br>23/11/2016<br>25/10/2016                                                                                                    |
| Total: 340 Regist<br>Codigo<br>110016<br>L000001<br>110016<br>110016<br>110016                                                                                                    | tros [Registros: 1-20]<br>CCACCYA GIKAÑA,FLOR<br>CCACCYA GIKAÑA,FLOR<br>CCACCYA GIKAÑA,FLOR<br>CCACCYA GIKAÑA,FLOR                                                                                                    | Paginado<br>Personal<br>ENCIO<br>ENCIO<br>ENCIO<br>ENCIO                                                                                                    | 20 Registros                | ▼ Ir a página           F. Asignación           12/12/2016           23/11/2016           23/11/2016           25/10/2016           25/10/2016                                                                                                    | Página 1<br>Usuario<br>UMSIPDU<br>UMSIPDU<br>UMSIPDU<br>UMSIPDU<br>UMSIPDU                                                                                                    | F. Registro<br>12/12/2016<br>23/11/2016<br>23/11/2016<br>25/10/2016<br>25/10/2016                                                                                                    |
| Total: 340 Regist<br>Codigo<br>110016<br>L000001<br>110016<br>110016<br>110016<br>110016                                                                                                    | Iros [Registros: 1-20]<br>CCACCYA GIKAÑA,FLORI<br>CCACCYA GIKAÑA,FLORI<br>CCACCYA GIKAÑA,FLORI<br>CCACCYA GIKAÑA,FLORI<br>CCACCYA GIKAÑA,FLORI                                                                                                    | Paginado<br>Personal<br>ENCIO<br>ENCIO<br>ENCIO<br>ENCIO<br>ENCIO                                                                                                    | 20 Registros                | Ir a página           F. Asignación           12/12/2016           23/11/2016           23/11/2016           25/10/2016           25/10/2016           21/10/2016                                                                                                    | Página l           Usuario           UMSIPDU           UMSIPDU           UMSIPDU           UMSIPDU           UMSIPDU           UMSIPDU           UMSIPDU           UMSIPDU                                                                                                    | F. Registro<br>12/12/2016<br>23/11/2016<br>23/11/2016<br>25/10/2016<br>21/10/2016                                                                                                    |
| Total: 340 Regist<br>Codigo<br>110016<br>L000001<br>110016<br>110016<br>110016<br>110016<br>110016                                                                                                    | Tros [Registros: 1-20]<br>CCACCYA GIKAÑA,FLOR<br>CCACCYA GIKAÑA,FLOR<br>CCACCYA GIKAÑA,FLOR<br>CCACCYA GIKAÑA,FLOR<br>CCACCYA GIKAÑA,FLOR<br>CCACCYA GIKAÑA,FLOR                                                                                                    | Paginado<br>Personal<br>ENCIO<br>ENCIO<br>ENCIO<br>ENCIO<br>ENCIO<br>ENCIO                                                                                                    | 20 Registros                | Ir a página           F. Asignación           12/12/2016           23/11/2016           23/11/2016           25/10/2016           25/10/2016           21/10/2016           10/10/2016                                                                                                    | Página 1           Usuario           UMSIPDU           UMSIPDU           UMSIPDU           UMSIPDU           UMSIPDU           UMSIPDU           UMSIPDU           UMSIPDU           UMSIPDU           UMSIPDU           UMSIPDU           UMSIPDU                                                                                                    | F. Registro<br>12/12/2016<br>23/11/2016<br>25/10/2016<br>25/10/2016<br>21/10/2016<br>10/10/2016                                                                                                    |
| Total: 340 Regist<br>Codigo<br>110016<br>L000001<br>110016<br>110016<br>110016<br>110016<br>040001                                                                                                    | Tros [Registros: 1-20]<br>CCACCYA GIKAÑA,FLOR<br>CCACCYA GIKAÑA,FLOR<br>CCACCYA GIKAÑA,FLOR<br>CCACCYA GIKAÑA,FLOR<br>CCACCYA GIKAÑA,FLOR<br>CCACCYA GIKAÑA,FLOR                                                                                                    | Paginado Personal ENCIO ENCIO ENCIO ENCIO ENCIO ENCIO ENCIO ENCIO ENCIO .0                                                                                                    | 20 Registros                | ▼ Ir a página           F. Asignación           12/12/2016           23/11/2016           23/11/2016           25/10/2016           25/10/2016           21/10/2016           10/10/2016           16/09/2016                                                                                                    | Página 1           Usuario           UMSIPDU           UMSIPDU           UMSIPDU           UMSIPDU           UMSIPDU           UMSIPDU           UMSIPDU           UMSIPDU           UMSIPDU           UMSIPDU           UMSIPDU           UMSIPDU           UMSIPDU           UMSIPDU           UMSIPDU                                                                                                    | F. Registro<br>12/12/2016<br>23/11/2016<br>23/11/2016<br>25/10/2016<br>21/10/2016<br>10/10/2016<br>16/09/2016                                                                                                    |
| Total: 340 Regist<br>Codigo<br>110016<br>L000001<br>110016<br>110016<br>110016<br>110016<br>110016<br>040001<br>110016                                                                                                    | Tros [Registros: 1-20]<br>CCACCYA GIKAÑA, FLOR<br>CCACCYA GIKAÑA, FLOR<br>CCACCYA GIKAÑA, FLOR<br>CCACCYA GIKAÑA, FLOR<br>CCACCYA GIKAÑA, FLOR<br>CCACCYA GIKAÑA, FLOR<br>RIVERA PAUCAR, TEODUI<br>CCACCYA GIKAÑA, FLOR                                                                                                    | Paginado<br>Personal<br>ENCIO<br>ENCIO<br>ENCIO<br>ENCIO<br>ENCIO<br>ENCIO<br>ENCIO<br>ENCIO                                                                                                    | 20 Registros                | Ir a página           F. Asignación           12/12/2016           23/11/2016           23/11/2016           23/10/2016           25/10/2016           21/10/2016           10/10/2016           16/09/2016           16/09/2016                                                                                                    | Página 1           USUATIO           UMSIPDU           UMSIPDU           UMSIPDU           UMSIPDU           UMSIPDU           UMSIPDU           UMSIPDU           UMSIPDU           UMSIPDU           UMSIPDU           UMSIPDU           UMSIPDU           UMSIPDU           UMSIPDU           UMSIPDU           UMSIPDU                                                                                                    | F. Registro<br>12/12/2016<br>23/11/2016<br>23/10/2016<br>25/10/2016<br>21/10/2016<br>10/10/2016<br>16/09/2016<br>16/09/2016                                                                                                    |
| Total: 340 Regist<br>Codigo<br>110016<br>L000001<br>110016<br>110016<br>110016<br>110016<br>110016<br>110016<br>110016                                                                                                    | Tros [Registros: 1-20]<br>CCACCYA GIKAÑA,FLOR<br>CCACCYA GIKAÑA,FLOR<br>CCACCYA GIKAÑA,FLOR<br>CCACCYA GIKAÑA,FLOR<br>CCACCYA GIKAÑA,FLOR<br>RIVERA PAUCAR, TEODUI<br>CCACCYA GIKAÑA,FLOR<br>CCACCYA GIKAÑA,FLOR                                                                                                    | Paginado<br>Personal<br>ENCIO<br>ENCIO<br>ENCIO<br>ENCIO<br>ENCIO<br>ENCIO<br>ENCIO<br>ENCIO<br>ENCIO                                                                                                    | 20 Registros                | Ir a página           F. Asignación           12/12/2016           23/11/2016           23/11/2016           23/10/2016           23/10/2016           21/10/2016           10/10/2016           16/09/2016           16/09/2016           16/09/2016           16/09/2016                                                                                                    | Página 1           Usuario           UMSIPDU           UMSIPDU                                                                                                    | F. Registro<br>12/12/2016<br>23/11/2016<br>23/11/2016<br>25/10/2016<br>21/10/2016<br>10/10/2016<br>16/09/2016<br>16/09/2016                                                                                                    |
| Total: 340 Regist<br>Codigo<br>110016<br>L000001<br>110016<br>110016<br>110016<br>110016<br>110016<br>110016<br>110016                                                                                                    | Tros [Registros: 1-20]<br>CCACCYA GIKAÑA,FLOR<br>CCACCYA GIKAÑA,FLOR<br>CCACCYA GIKAÑA,FLOR<br>CCACCYA GIKAÑA,FLOR<br>CCACCYA GIKAÑA,FLOR<br>CCACCYA GIKAÑA,FLOR<br>CCACCYA GIKAÑA,FLOR<br>CCACCYA GIKAÑA,FLOR<br>CCACCYA GIKAÑA,FLOR                                                                                                    | Paginado           Personal           ENCIO           ENCIO           ENCIO           ENCIO           ENCIO           ENCIO           ENCIO           ENCIO           ENCIO           ENCIO           ENCIO           ENCIO           ENCIO           ENCIO           ENCIO           ENCIO           ENCIO           ENCIO                                                                                                    | 20 Registros                | Ir a página           F. Asignación           12/12/2016           23/11/2016           23/11/2016           25/10/2016           25/10/2016           10/10/2016           16/09/2016           16/09/2016           16/09/2016           08/09/2016           16/09/2016           16/09/2016           16/09/2016           16/09/2016                                                                                                    | Página 1           Usuario           UMSIPDU           UMSIPDU                                                                                                    | F. Registro<br>12/12/2016<br>23/11/2016<br>23/11/2016<br>23/10/2016<br>25/10/2016<br>10/10/2016<br>16/09/2016<br>16/09/2016<br>16/09/2016<br>08/09/2016                                                                                                    |
| Total: 340 Regist<br>Codigo<br>110016<br>L000001<br>110016<br>110016<br>110016<br>110016<br>110016<br>110016<br>110016<br>110016<br>110016<br>L000001                                                                                         | Tros [Registros: 1-20]<br>CCACCYA GIKAÑA, FLOR<br>CCACCYA GIKAÑA, FLOR<br>CCACCYA GIKAÑA, FLOR<br>CCACCYA GIKAÑA, FLOR<br>CCACCYA GIKAÑA, FLOR<br>CCACCYA GIKAÑA, FLOR<br>CCACCYA GIKAÑA, FLOR<br>CCACCYA GIKAÑA, FLOR                                                                                                    | Paginado           Personal           ENCIO           ENCIO                                                                                                    | 20 Registros                | Ir a página           F. Asignación           12/12/2016           23/11/2016           23/11/2016           23/10/2016           25/10/2016           21/10/2016           10/10/2016           16/09/2016           16/09/2016           08/09/2016           08/09/2016           08/09/2016           08/09/2016                                                                                                    | Página 1           Usuario           UMSIPDU           UMSIPDU                                                                                                    | F. Registro<br>12/12/2016<br>23/11/2016<br>23/10/2016<br>25/10/2016<br>21/10/2016<br>10/10/2016<br>16/09/2016<br>16/09/2016<br>16/09/2016<br>08/09/2016                                                                                                    |
| Total: 340 Regist<br>Codigo<br>110016<br>L000001<br>110016<br>110016<br>110016<br>110016<br>110016<br>110016<br>110016<br>110016<br>110016                                                                                                    | Tros [Registros: 1-20]<br>CCACCYA GIKAÑA,FLOR<br>CCACCYA GIKAÑA,FLOR<br>CCACCYA GIKAÑA,FLOR<br>CCACCYA GIKAÑA,FLOR<br>CCACCYA GIKAÑA,FLOR<br>RIVERA PAUCAR, TEODUI<br>CCACCYA GIKAÑA,FLOR<br>CCACCYA GIKAÑA,FLOR<br>CCACCYA GIKAÑA,FLOR                                                                                                    | Paginado           Personal           ENCIO           ENCIO           ENCIO           ENCIO           ENCIO           ENCIO           ENCIO           ENCIO           ENCIO           ENCIO           ENCIO           ENCIO           ENCIO           ENCIO           ENCIO                                                                                                    | 20 Registros                | Ir a página           F. Asignación           12/12/2016           23/11/2016           23/11/2016           23/10/2016           25/10/2016           21/10/2016           10/10/2016           16/09/2016           16/09/2016           08/09/2016           08/09/2016           08/09/2016           08/09/2016           08/09/2016                                                                                                    | Página 1           USuario           UMSIPDU           UMSIPDU                                                                                                    | F. Registro<br>12/12/2016<br>23/11/2016<br>23/11/2016<br>25/10/2016<br>25/10/2016<br>10/10/2016<br>16/09/2016<br>16/09/2016<br>16/09/2016<br>08/09/2016<br>08/09/2016                                                                                                    |
| Total: 340 Regist<br>Codigo<br>110016<br>L000001<br>110016<br>110016<br>110016<br>110016<br>110016<br>110016<br>110016<br>110016<br>110016<br>110016                                                                                          | Tros [Registros: 1-20]<br>CCACCYA GIKAÑA,FLOR<br>CCACCYA GIKAÑA,FLOR<br>CCACCYA GIKAÑA,FLOR<br>CCACCYA GIKAÑA,FLOR<br>CCACCYA GIKAÑA,FLOR<br>CCACCYA GIKAÑA,FLOR<br>CCACCYA GIKAÑA,FLOR<br>CCACCYA GIKAÑA,FLOR<br>CCACCYA GIKAÑA,FLOR<br>CCACCYA GIKAÑA,FLOR<br>CCACCYA GIKAÑA,FLOR                                                                                                    | Paginado           Personal           ENCIO           ENCIO           ENCIO           ENCIO           ENCIO           ENCIO           ENCIO           ENCIO           ENCIO           ENCIO           ENCIO           ENCIO           ENCIO           ENCIO           ENCIO           ENCIO           ENCIO                                                                                                    | 20 Registros                | Ir a página           F. Asignación           12/12/2016           23/11/2016           23/11/2016           23/10/2016           25/10/2016           10/10/2016           16/09/2016           16/09/2016           16/09/2016           08/09/2016           08/09/2016           08/09/2016           08/09/2016           08/09/2016           08/09/2016           08/09/2016                                                                                                    | Página 1           USuario           UMSIPDU           UMSIPDU                                                                                                    | F. Registro<br>12/12/2016<br>23/11/2016<br>23/11/2016<br>25/10/2016<br>25/10/2016<br>10/10/2016<br>10/10/2016<br>16/09/2016<br>16/09/2016<br>08/09/2016<br>08/09/2016<br>08/09/2016                                                                                                    |
| Total: 340 Regist<br>Codigo<br>110016<br>L000001<br>110016<br>110016<br>110016<br>110016<br>110016<br>110016<br>110016<br>110016<br>110016<br>110016<br>110016<br>110016<br>110016                                                            | Tros [Registros: 1-20]<br>CCACCYA GIKAÑA, FLOR<br>CCACCYA GIKAÑA, FLOR                                                                                                    | Paginado Personal ENCIO ENCIO | 20 Registros                | Ir a página           F. Asignación           12/12/2016           23/11/2016           23/11/2016           23/10/2016           25/10/2016           21/10/2016           10/10/2016           16/09/2016           16/09/2016           08/09/2016           08/09/2016           08/09/2016           08/09/2016           08/09/2016           08/09/2016           08/09/2016           08/09/2016           08/09/2016                                                                                                    | Página 1           Usuario           UMSIPDU           UMSIPDU                                                                                                    | F. Registro<br>12/12/2016<br>23/11/2016<br>23/11/2016<br>25/10/2016<br>25/10/2016<br>10/10/2016<br>10/10/2016<br>16/09/2016<br>16/09/2016<br>08/09/2016<br>08/09/2016<br>08/09/2016                                                                                                    |
| Total: 340 Regist<br>Codigo<br>110016<br>10006<br>110016<br>110016<br>110016<br>110016<br>110016<br>110016<br>110016<br>110016<br>110016<br>110016<br>110016<br>110016<br>110016<br>110015<br>1100351                                         | Tros [Registros: 1-20]<br>CCACCYA GIKAÑA,FLOR<br>CCACCYA GIKAÑA,FLOR                                                                                                    | Paginado Personal ENCIO ENCIO | 20 Registros                | Ir a página           F. Asignación           12/12/2016           23/11/2016           23/11/2016           23/11/2016           23/10/2016           21/10/2016           10/10/2016           16/09/2016           16/09/2016           08/09/2016           08/09/2016           08/09/2016           08/09/2016           08/09/2016           08/09/2016           08/09/2016           08/09/2016           08/09/2016           07/09/2016                                                                                                    | Página 1           Usuario           UMSIPDU           UMSIPDU                                                                                                    | F. Registro<br>12/12/2016<br>23/11/2016<br>23/11/2016<br>25/10/2016<br>25/10/2016<br>10/10/2016<br>16/09/2016<br>16/09/2016<br>16/09/2016<br>08/09/2016<br>08/09/2016<br>08/09/2016<br>08/09/2016                                                                                                    |
| Total: 340 Regist<br>Codigo<br>110016<br>L000001<br>110016<br>110016<br>110016<br>110016<br>110016<br>110016<br>110016<br>110016<br>110016<br>110016<br>110016<br>110016<br>110015<br>1100351                                                 | Tros [Registros: 1-20]<br>CCACCYA GIKAÑA,FLOR<br>CCACCYA GIKAÑA,FLOR                                                                                                    | Paginado           Personal           ENCIO           ENCIO           E                                                                                                    | 20 Registros                | Ir a página           F. Asignación           12/12/2016           23/11/2016           23/11/2016           23/10/2016           25/10/2016           10/10/2016           16/09/2016           16/09/2016           08/09/2016           08/09/2016           08/09/2016           08/09/2016           08/09/2016           08/09/2016           08/09/2016           08/09/2016           08/09/2016           07/09/2016           07/09/2016           07/09/2016                                                                                                    | Página 1           USuario           UMSIPDU           UMSIPDU                                                                                           | F. Registro<br>12/12/2016<br>23/11/2016<br>23/11/2016<br>23/10/2016<br>25/10/2016<br>10/10/2016<br>10/10/2016<br>16/09/2016<br>08/09/2016<br>08/09/2016<br>08/09/2016<br>08/09/2016<br>08/09/2016<br>08/09/2016<br>07/09/2016                                                                                                    |
| Total: 340 Regist<br>Codigo<br>110016<br>L000001<br>110016<br>110016<br>110016<br>110016<br>110016<br>110016<br>110016<br>110016<br>110016<br>110016<br>110016<br>110016<br>110016<br>110016<br>110015<br>110351<br>110351                    | TOS [Registros: 1-20]<br>CCACCYA GIKAÑA,FLOR<br>CCACCYA GIKAÑA,FLOR<br>CCACCYA GIKAÑA,FLOR<br>CCACCYA GIKAÑA,FLOR<br>CCACCYA GIKAÑA,FLOR<br>CCACCYA GIKAÑA,FLOR<br>CCACCYA GIKAÑA,FLOR<br>CCACCYA GIKAÑA,FLOR<br>CCACCYA GIKAÑA,FLOR<br>CCACCYA GIKAÑA,FLOR<br>CCACCYA GIKAÑA,FLOR<br>ZEVALLOS CARRILLO,GU<br>ZEVALLOS CARRILLO,GU<br>ZEVALLOS CARRILLO,GU                                                                                                    | Paginado Personal ENCIO ENCIO | 20 Registros                | Ir a página           F. Asignación           12/12/2016           23/11/2016           23/11/2016           23/10/2016           23/10/2016           21/10/2016           10/10/2016           16/09/2016           16/09/2016           08/09/2016           08/09/2016           08/09/2016           08/09/2016           08/09/2016           08/09/2016           08/09/2016           07/09/2016           07/09/2016           07/09/2016                                                                                                    | Pagina 1           Usuario           UMSIPDU           UMSIPDU                                                                                           | F. Registro<br>12/12/2016<br>23/11/2016<br>23/11/2016<br>23/10/2016<br>25/10/2016<br>10/10/2016<br>10/10/2016<br>16/09/2016<br>16/09/2016<br>08/09/2016<br>08/09/2016<br>08/09/2016<br>08/09/2016<br>07/09/2016                                                                                                    |
| Total: 340 Regist<br>Codigo<br>110016<br>10006<br>110016<br>110016<br>110016<br>110016<br>110016<br>110016<br>110016<br>110016<br>110016<br>110016<br>110016<br>110015<br>1100351<br>110351                                                   | Tros [Registros: 1-20]<br>CCACCYA GIKAÑA,FLOR<br>CCACCYA GIKAÑA,FLOR | Paginado Personal ENCIO ENCIO | 20 Registros                | Ir a página           F. Asignación           12/12/2016           23/11/2016           23/11/2016           23/11/2016           23/10/2016           23/10/2016           10/10/2016           16/09/2016           16/09/2016           08/09/2016           08/09/2016           08/09/2016           08/09/2016           07/09/2016           07/09/2016           07/09/2016           07/09/2016           07/09/2016           07/09/2016           07/09/2016           07/09/2016           07/09/2016           07/09/2016                                                                                                    | Página 1           USuario           UMSIPDU           UMSIPDU                                                       | F. Registro<br>12/12/2016<br>23/11/2016<br>23/11/2016<br>25/10/2016<br>25/10/2016<br>10/10/2016<br>16/09/2016<br>16/09/2016<br>08/09/2016<br>08/09/2016<br>08/09/2016<br>08/09/2016<br>07/09/2016<br>07/09/2016<br>07/09/2016                                                                                                    |
| Total: 340 Regist<br>Codigo<br>110016<br>10006<br>110016<br>110016<br>110016<br>110016<br>110016<br>110016<br>110016<br>110016<br>110016<br>110016<br>110016<br>110016<br>110016<br>110015<br>1100351<br>110351<br>110351<br>110351<br>110351 | Tros [Registros: 1-20]<br>CCACCYA GIKAÑA,FLOR<br>CCACCYA GIKAÑA,FLOR                        | Paginado Personal ENCIO ENCIO | 20 Registros                | Ir a página           F. Asignación           12/12/2016           23/11/2016           23/11/2016           23/10/2016           25/10/2016           21/10/2016           10/10/2016           16/09/2016           16/09/2016           08/09/2016           08/09/2016           08/09/2016           08/09/2016           08/09/2016           07/09/2016           07/09/2016           07/09/2016           07/09/2016           07/09/2016           07/09/2016           07/09/2016           07/09/2016           07/09/2016           07/09/2016           07/09/2016           07/09/2016           07/09/2016           07/09/2016           07/09/2016           07/09/2016           07/09/2016           07/09/2016           12/08/2016 | Página 1           USuario           UMSIPDU           UMSIPDU | F. Registro<br>12/12/2016<br>23/11/2016<br>23/11/2016<br>23/11/2016<br>25/10/2016<br>25/10/2016<br>10/10/2016<br>16/09/2016<br>16/09/2016<br>08/09/2016<br>08/09/2016<br>08/09/2016<br>08/09/2016<br>07/09/2016<br>07/00 |

Ilustración 19: Historial de Conductores de un Vehículo

Para Cambiar el Conductor se debe dar Clic en 🧐 y aparecerá otra pantalla emergente donde se debe de seleccionar al nuevo conductor.

| C | Consulta Chofer Detalle |                             |                     |  |  |  |  |  |  |  |  |  |  |  |  |
|---|-------------------------|-----------------------------|---------------------|--|--|--|--|--|--|--|--|--|--|--|--|
|   | Codigo                  | Apellidos                   | Nombres             |  |  |  |  |  |  |  |  |  |  |  |  |
|   | 000004                  | ROSAS CARAZA                | ESTHER JULIA        |  |  |  |  |  |  |  |  |  |  |  |  |
| = | 000005                  | RAMOS ARPI                  | TOMAS ARSOBISPO     |  |  |  |  |  |  |  |  |  |  |  |  |
|   | 000006                  | HUARINGA MACAVILCA          | ELMER CRISANTO      |  |  |  |  |  |  |  |  |  |  |  |  |
|   | 000007                  | SALDAÑA JESUS               | CHELY               |  |  |  |  |  |  |  |  |  |  |  |  |
|   | 000008                  | BAYONA GUEVARA              | CESAR ALIPIO        |  |  |  |  |  |  |  |  |  |  |  |  |
|   | 000009                  | SANGUINERA CELLE DE MANIERO | MARIA DINA          |  |  |  |  |  |  |  |  |  |  |  |  |
|   | 000012                  | DEZA FERRO                  | MARIA ISABEL HONORA |  |  |  |  |  |  |  |  |  |  |  |  |
|   | 000013                  | DEJO ALMEIDA                | JORGE EDUARDO       |  |  |  |  |  |  |  |  |  |  |  |  |
|   | 000015                  | LOPEZ LOPEZ                 | JUANA EMILIA        |  |  |  |  |  |  |  |  |  |  |  |  |
|   | 000016                  | CCAMA CONDORI               | CEFERINO            |  |  |  |  |  |  |  |  |  |  |  |  |
|   |                         | 1 2 3 4 5 6 7 8 9 10        |                     |  |  |  |  |  |  |  |  |  |  |  |  |
|   | Nombres                 | ▼ ≪TODOS≫ ▼                 | ور                  |  |  |  |  |  |  |  |  |  |  |  |  |

Ilustración 20: Lista de Conductores

Seleccionado el registro del nuevo conductor, será cargado en la pantalla anterior. Y Tenemos que seleccionar la Fecha de asignación del nuevo conductor y dar clic en el

| 🕐 Datos Relativos al | Ingre | so de | Veł    | iculo | o por  | Cho  | ofer  |
|----------------------|-------|-------|--------|-------|--------|------|-------|
| Chofer               | DEZ   | A FEF | RO     | MAR   | IA IS. | ABEI | L HON |
| Fecha de Asignacion  |       |       |        |       |        |      |       |
|                      | •     | 3     | Janu   | ary,  | 2017   | /    | •     |
|                      | Su    | Мо    | Tu     | We    | Th     | Fr   | Sa    |
|                      | 25    | 26    | 27     | 28    | 29     | 30   | 31    |
|                      | 1     | . 2   | 3      | 4     | 5      | 6    | 7     |
|                      | 8     | 9     | 10     | 11    | 12     | 13   | 14    |
|                      | 15    | 16    | 17     | 18    | 19     | 20   | 21    |
|                      | 22    | 23    | 24     | 25    | 26     | 27   | 28    |
|                      | 29    | 30    | 31     | 1     | 2      | 3    | 4     |
|                      |       | Toda  | ay: Ja | anuar | y 6, 2 | 2017 |       |

Ilustración 21: Registro de la Asignación de un Conductor

Nos mostrara el mensaje de confirmación

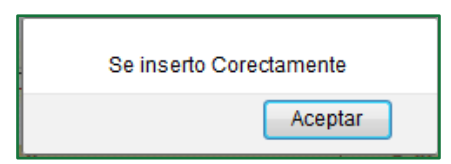

Y como se puede verificar el Historial de Conductores se actualizo con el nuevo registro.

| Codigo  | Personal                             | F. Asignación | Usuario  | F. Registro |
|---------|--------------------------------------|---------------|----------|-------------|
| 000012  | DEZA FERRO,MARIA ISABEL HONORA       | 10/01/2017    | EMORALES | 06/01/2017  |
| 110016  | CCACCYA GIKAÑA,FLORENCIO             | 12/12/2016    | UMSIPDU  | 12/12/2016  |
| L000001 | 3                                    | 23/11/2016    | UMSIPDU  | 23/11/2016  |
| 110351  | ZEVALLOS CARRILLO, GUILLERMO ALFONSO | 07/09/2016    | UMSIPDU  | 07/09/2016  |
| 110351  | ZEVALLOS CARRILLO,GUILLERMO ALFONSO  | 07/09/2016    | UMSIPDU  | 07/09/2016  |
| 110351  | ZEVALLOS CARRILLO, GUILLERMO ALFONSO | 07/09/2016    | UMSIPDU  | 07/09/2016  |
| 110351  | ZEVALLOS CARRILLO,GUILLERMO ALFONSO  | 07/09/2016    | UMSIPDU  | 07/09/2016  |
|         | 1 <u>2 3 4 5 6 7 8 9 10</u>          |               |          |             |

Ilustración 22: Registro de Asigancion de Conductor actualizado

### **ROL DE APROBAR**

Al Iniciar sesión un Trabajador con el rol de aprobar los Vale de combustible, tendrá como pantalla principal la siguiente ilustración.

| <ul> <li>BUSQUEDA VALES (Ocultar Busqueda)</li> </ul>                                                                                                    |                                                                |                       |                        |                  |                     |  |  |  |  |  |  |  |
|----------------------------------------------------------------------------------------------------|----------------------------------------------------------------|-----------------------|------------------------|------------------|---------------------|--|--|--|--|--|--|--|
| <u>≤ enero de 2017 ≥</u><br>do lu ma mi ju vi sá Paramet                                                                                                    | s enero de 2017 >><br>lu ma mi ju vi sá Parametros de Busqueda |                       |                        |                  |                     |  |  |  |  |  |  |  |
| 25         26         27         28         29         30         31           1         2         3         4         5         6         7                       | SUBGERENCIA DE MANTENIMIENTO URBANO.                           | Vnidad                |                        |                  |                     |  |  |  |  |  |  |  |
| 8 9 10 11 12 13 14<br>№ Vale                                                                                                    |                                                                | Combustible           | eleccione»             |                  |                     |  |  |  |  |  |  |  |
| 15         16         17         16         15         20         21           22         23         24         25         26         27         28         Estado | «Todos»                                                        | Buscar V              | /ale. segun sus parame | tros             |                     |  |  |  |  |  |  |  |
| 29         30         31         1         2         3         4           Habilitar         Image: Por Fecha         Exportan                                     | a Excel                                                        | Buscar                | ,,                     |                  |                     |  |  |  |  |  |  |  |
| Total: 1 Reg                                                                                                    | istros [Registros: 1-50]                                       | Paginado 50 Registros | Tr a página            | Página 1         | Anular Vale         |  |  |  |  |  |  |  |
| Nº Vale Fecha Emite Area Unidad                                                                                                    | Placa Chofer                                                   | Combustible           | e Modelo               | Marca Usuario    | Accion Fecha Accion |  |  |  |  |  |  |  |
| SMU/2017-10 06/01/2017 SMU 29-74                                                                                                    | EGL-092 HERMENEGILDO QUISPE LOPEZ                              | PETROLEO DIESEL       | CONDOR 5 / 2002        | NISSAN JDELGADO! | MI 06/01/2017       |  |  |  |  |  |  |  |
| Visualizar Reporte de Vale                                                                                                    |                                                                |                       |                        | 1/4 (C.          | Aprobar Vale        |  |  |  |  |  |  |  |

Ilustración 23: Pantalla Principal de Trabajador con Rol de Aprobar

Este Rol de Aprobar, el trabajador solo podrá:

- Aprobar Vales
- Anular Vales
- Visualizar Reporte del Vale
- Búsqueda de Vale
- Exportar a Excel Registro de Vale

### Aprobar Vale de Combustible

Para aprobar el Vale solo tiene que dar clic en 🖌 , nos aparecerá

solo le damos clic en Aceptar, nuevamente nos mostrara otro mensaje de confirmación donde

se tiene que volver aceptar.

| ¿Desea aprobar el vale de combustible?<br>Evitar que esta página cree diálogos adicionales |         |          |  |  |  |  |  |  |  |  |  |  |
|--------------------------------------------------------------------------------------------|---------|----------|--|--|--|--|--|--|--|--|--|--|
|                                                                                            | Aceptar | Cancelar |  |  |  |  |  |  |  |  |  |  |

Como se puede visualizar el estado del Vale cambio, está a la espera de ser atendido.

|   | N° Vale     | Fecha Emite | Area | Unidad | Placa   | Chofer                    |                      | Combustible     | Modelo          | Marca  | Usuario Accion | Fecha Accion |  |
|---|-------------|-------------|------|--------|---------|---------------------------|----------------------|-----------------|-----------------|--------|----------------|--------------|--|
| Q | SMU/2017-10 | 06/01/2017  | SMU  | 29-74  | EGL-092 | HERMENEGILDO QUISPE LOPEZ | <b>V</b><br>APROBADO | PETROLEO DIESEL | CONDOR 5 / 2002 | NISSAN | AMORALES       | 06/01/2017   |  |

Ilustración 24: Registro de Vale Aprobado

#### ¿Cómo anular un Vale de Combustible?

Si el Vale aún no ha sido aprobado, puede ser anulado, solo se tiene que dar clic en seguidamente nos mostrara un mensaje de confirmación solo se tiene que dar clic en al canedar y podemos visualizar el cambio

|   | N° Vale    | Fecha Emite | Area | Unidad | Placa     | Chofer                           |                     | Combustible     | Modelo | Marca      | Usuario Accion | Fecha Accion |  |
|---|------------|-------------|------|--------|-----------|----------------------------------|---------------------|-----------------|--------|------------|----------------|--------------|--|
| Q | SMU/2017-6 | 04/01/2017  | SMU  | 13-07  | SIN PLACA | COLOCAR CHOFER A LA UNIDAD 13-07 | <b>V</b><br>ANULADO | PETROLEO DIESEL | 300D   | JOHN DEERE | JDELGADOM      | 04/01/2017   |  |

Ilustración 25: Vale de Combustible Anulado por Aprobador.

Observacion del Vale de Combustible: [Sin Observación]

Aceptar

### **ROL DE DESPACHADOR**

El trabajador estará encargado de despachar los Vales de Combustibles. Su pantalla principal al inicio de sesión es la siguiente.

| (1) 192.168.41.23/MMCWeb/Procesos/frmValidarVale.aspx | C Q Buscar        |   | ☆ 自 |   |    | : |
|-------------------------------------------------------|-------------------|---|-----|---|----|---|
|                                                       |                   |   |     |   | 56 | 7 |
| I USUARIO: CCVC03                                     |                   |   |     |   | N. |   |
| 💾 Validar Vales                                       |                   |   |     | Q | E  | J |
| Kilometraje(KM) 0<br>No Validar Kilometraje           | Despachado(GLM) 0 | 0 | Ī   |   |    |   |
| Observación Despacho                                  |                   |   |     |   |    |   |
| N° Vale                                               | Unidad            |   |     |   |    |   |
| Placa                                                 | Autorizado        |   |     |   |    |   |
| Chofer                                                |                   |   |     |   |    |   |
| Area                                                  |                   |   |     |   |    |   |
| Observación Vale                                      |                   |   |     |   |    |   |

Ilustración 25: Pantalla Principal del Rol de Despachador

### Despachar Vale de Combustible

Para realizar este proceso, se tiene que ingresar el Número de Vale que anteriormente fue creado y aprobado. El sistema validara la

H Validar Vales SMU/2017-10

existencia del N° de Vale ingresado, si el dato ingresado es erróneo nos mostrara una mensaje de advertencia

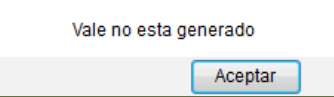

Caso contrario, nos mostrara la información del Vale Seleccionado.

| idar Vales                                 |                          | SMU/2017-1           | 0                  | C |
|--------------------------------------------|--------------------------|----------------------|--------------------|---|
| Kilometraje(KM                             | D No Validar Kilometraje | Despachado(C         | SLM)               |   |
| Observación Des                            | spacito                  |                      |                    |   |
|                                            |                          |                      |                    |   |
|                                            |                          |                      |                    |   |
| N° Vale                                    | SMU/2017-10              | Unidad               | 29-74              |   |
| N° Vale<br>Placa                           | SMU/2017-10<br>EGL-092   | Unidad<br>Autorizado | <b>29-74</b>       |   |
| N° Vale<br>Placa<br>Chofer                 | SMU/2017-10<br>EGL-092   | Unidad<br>Autorizado | <b>29-74</b><br>10 |   |
| N° Vale<br>Placa<br>Chofer<br>HERMENEGILDO | SMU/2017-10<br>EGL-092   | Unidad<br>Autorizado | <b>29-74</b> 10    |   |

Ilustración 26: Pantalla Principal del Rol de Despachar Vale

Municipalidad de San Isidro

Observación Despacho

Para continuar con el Registro debemos de ingresar una observación del Despacho

E ingresar el Kilometraje de la Unidad Kilometraje (KM), si no contamos con esta información solo le damos Clic en No Validar Kilometraje , seguidamente ingresamos la cantidad de combustible que será despachada, esta cantidad no debe ser mayor a la ingresado en la generación del Vale.

| Validar Vales                     |                                          | SMU/2017-11   |           | Q 🖪 |
|-----------------------------------|------------------------------------------|---------------|-----------|-----|
| Kilometraje(KM<br>Observación Des | ) 0<br>V No Validar Kilometraje<br>pacho | Despachado(GL | M) 10 000 |     |
| SE PROCEDIO                       | O AL DESPACHO                            | SATISFACTORL  | AMENTE    |     |
| N° Vale                           | SMU/2017-11                              | Unidad        | 29-74     |     |
| Placa                             | EGL-092                                  | Autorizado    | 10        |     |
| Chofer                            |                                          |               |           |     |
| HERMENEGILDO                      | QUISPE LOPEZ                             |               |           |     |
| Area                              |                                          |               |           |     |
| SUBGERENCIA DI                    | E MANTENIMIENTO                          | URBANO.       |           |     |
| Observación Vale                  | •                                        |               |           | 1   |
| Atender con urgencia              |                                          |               |           |     |

Ilustración 27: Registro de Despacho de Vale de Combustible

Para terminar con el registro debemos de dar Clic en nos aparecerá mensajes de confirmación.

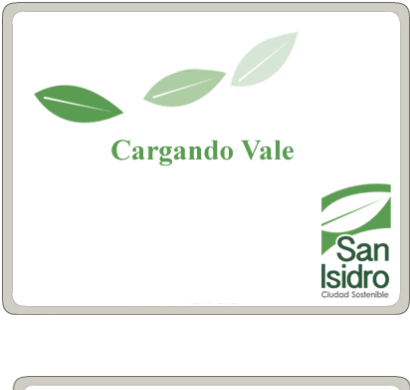

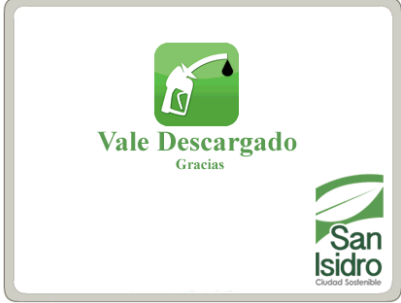

### **ROL DE ADMINISTRADOR**

El administrador solo tiene acceso a Vale de Combustible y Asignación de Vehículos pero con diferencia que tiene acceso a todas las áreas de la Municipalidad.

#### ¿Cómo buscamos un Vale de Combustible?

Los Reportes los puede sacar según los parámetros que indique en cada búsqueda. Si desea más detalle de una Búsqueda y exportación de datos puede dirigirse a la **Página 4** 

|   | 80             | isqui            | EDA I                 | MLES                  | (00                 | dtar            | Brisque         | la)      |                                      |                 |                 |            |          |                           |              |
|---|----------------|------------------|-----------------------|-----------------------|---------------------|-----------------|-----------------|----------|--------------------------------------|-----------------|-----------------|------------|----------|---------------------------|--------------|
|   | ≤<br>do        | lu               | ener<br>ma            | o de<br>mi            | 2017<br>ju          | vi              | ≥<br>sá         | Paramo   | etros de Busqueda                    |                 |                 |            |          |                           |              |
| - | <u>25</u><br>1 | <u>26</u><br>2   | <u>27</u><br><u>3</u> | <u>28</u><br><u>4</u> | <u>29</u><br>5      | <u>30</u>       | <u>31</u><br>7  | Área     | OFICINA DE PLANEAMIENTO URBA         | Unidad          |                 |            |          |                           | a set        |
|   | <u>8</u>       | <u>9</u><br>16   | <u>10</u><br>17       | <u>11</u><br>18       | <u>12</u>           | <u>13</u><br>20 | <u>14</u><br>21 | N° Vale  |                                      | Combustible     | e «Seleccione»  |            |          | • 💧 🤅                     |              |
|   | 22             | 23               | 24                    | 25                    | 26                  | 27              | 28              | Estado   | «Todos»                              | đ               | usqueda de Vo   | ıle de Com | ibustibi | le 🗛 🕴                    |              |
|   | 29<br>Iabilit  | <u>30</u><br>tar | 31                    | <u>1</u><br>Por f     | _ <u>2</u><br>Fecha | 3               | 4               |          | 6                                    | Buscar ) -      |                 |            |          |                           |              |
|   |                | 30               | 6                     |                       | <mark>db</mark> (   | 8               |                 |          | Total: 2 Registros [Registros: 1-50] |                 | Paginado 50 R   | egistros   | • In     | a página Págin            | al 💌         |
|   |                | N° Va            | le                    | Fecha                 | Emit                | e Are           | ea Unid         | ad Placa | Chofer                               |                 | Combustible     | Modelo     | Marca    | Usuario Accion            | Fecha Accion |
|   | OP             | 'U/2011          | 7-1 0                 | 5/01/20               | 17                  | OPU             | J 29-82         | EGQ-261  | EDWAR MIGUEL CCAMA SARMIENTO         | ANULADO         | PETROLEO DIESEL | FRONTIER   | NISSAN   | DPEREZ                    | 05/01/2017   |
|   | OP             | 'U/2011          | 7-2 0                 | 5/01/20               | 17                  | OPU             | J 29-82         | EGQ-261  | EDWAR MIGUEL CCAMA SARMIENTO         | <b>APROBADO</b> | PETROLEO DIESEL | FRONTIER   | NISSAN   | SFERNAN <mark>DE</mark> Z | 05/01/2017   |

Ilustración 28: Pantalla de Búsqueda de Vale de Combustible

Como se muestra en la ilustración 28, el administrador solo puede visualizar los vales dándole clic en S pero no puede CREAR, EDITAR, APROBAR O ANULAR un vale de combustible.

### Asignación de Área a un Vehículo

El Administrador podrá visualizar la totalidad de Vehículos de todas las Áreas, será el quien pueda modificar o asignar un área asignada a un vehículo

| Archiv | o de Vehiculo |                          |                          |                        |                   |                       |          |             |         |       |     |                 |
|--------|---------------|--------------------------|--------------------------|------------------------|-------------------|-----------------------|----------|-------------|---------|-------|-----|-----------------|
|        | Тір           | o: Nº Intern             | • •                      | <b>queda Ve</b><br>cri | hiculo<br>terio : | < <todos>&gt;</todos> |          |             |         |       |     |                 |
| Ехро   | rt a Excel    | Buscar Vehiculo          | »Ви                      | scar 🔊 🔊 🚺             | impiar            |                       |          |             |         |       |     |                 |
|        |               | Total: 1428 Registros [R | egistros: 1-10] Paginado | 10 Registros           | •                 | ir a página           | Página 1 | • Editi     | ar Hiso | tirai | dec | Conductores     |
| Código | Identificador | Cod Clase                | Clase                    | Cod Marca              | Marca             | Cod Modelo            | Modelo   | Añio Unidad | Placa   | Gps   | 1   | Unidad Organica |
| V00001 | 10-01         | C00021                   | AUTOMOVIL SEDAN          | M00001                 | NISSAN            | M00032                | SENTRA   | 2003        | PQF-525 | Si    |     |                 |
| V00002 | 10-02         | C00021                   | AUTOMOVIL SEDAN          | M00001                 | NISSAN            | M00032                | SENTRA   | 2003        | EGO-269 | Si    |     |                 |
| V00003 | 10-03         | C00021                   | AUTOMOVIL SEDAN          | M00001                 | NISSAN            | M00032                | SENTRA   | 2003        | EGO-075 | Si    |     |                 |
| V00004 | 10-04         | C00021                   | AUTOMOVIL SEDAN          | M00001                 | NISSAN            | M00032                | SENTRA   | 2003        | EGM-427 | Si    |     | EFSG            |
| V00005 | 10-05         | C00021                   | AUTOMOVIL SEDAN          | M00001                 | NISSAN            | M00032                | SENTRA   | 2003        | EGL-928 | Si    |     | SS              |
| V00006 | 10-06         | C00021                   | AUTOMOVIL SEDAN          | M00001                 | NISSAN            | M00032                | SENTRA   | 2003        | EGT-035 | Si    | •   | EFSG            |
| V00007 | 10-07         | C00021                   | AUTOMOVIL SEDAN          | M00001                 | NISSAN            | M00032                | SENTRA   | 2003        | EGL-490 | Si    |     | EFSG            |
| V00008 | 10-08         | C00021                   | AUTOMOVIL SEDAN          | M00001                 | NISSAN            | M00032                | SENTRA   | 2003        | EGM-794 | Si    |     | блс             |
| V00009 | 10-09         | C00021                   | AUTOMOVIL SEDAN          | M00001                 | NISSAN            | M00032                | SENTRA   | 2003        | EGQ-264 | Si    |     | SS              |
| V00010 | 10-10         | C00021                   | AUTOMOVIL SEDAN          | M00001                 | NISSAN            | M00032                | SENTRA   | 2003        | EGM-428 | Si    |     | PPM             |
|        |               |                          | 1 <u>2</u>               | <u>3 4 5 6 7 8 9</u>   | <u>10</u>         | \$<br>                | 9.       | 13          |         | 8 W   |     |                 |

Ilustración 29: Pantalla de Búsqueda de Asignación de Vehículo

adro

Para editar el área de un Vehículo, tiene que dar Clic en 😰 nos mostrara una pantalla emergente para poder editar el área.

| Página s                                                                                                    | sin título - Mozilla Firefox                                                                                                    | _                                                                                                    |                                    |                                                                                                    | _                                                                                          |                                                                                                    |                                                                                                    |
|----------------------------------------------------------------------------------------------------|----------------------------------------------------------------------------------------------------|----------------------------------------------------------------------------------------------------|------------------------------------|----------------------------------------------------------------------------------------------------|--------------------------------------------------------------------------------------------|----------------------------------------------------------------------------------------------------|----------------------------------------------------------------------------------------------------|
| 192.16                                                                                                    | 68.41.23/MMCWeb/Procesos/frm\                                                                                                    | /ehiculoxArea.aspx?codvehi                                                                                                    | i=V00001&iden=10-01&placa=PQF      | -525                                                                                                    |                                                                                            |                                                                                                    |                                                                                                    |
| Mantenii                                                                                                    | miento de Vehiculo nor Area                                                                                                    |                                                                                                    |                                    |                                                                                                    |                                                                                            |                                                                                                    |                                                                                                    |
|                                                                                                    | inclute activitiente por Anca                                                                                                    |                                                                                                    |                                    |                                                                                                    |                                                                                            |                                                                                                    |                                                                                                    |
|                                                                                                    |                                                                                                    | Codigo: V000                                                                                                    | 001 Identificador: 10-01 Placa: PQ | QF-525                                                                                                    |                                                                                            |                                                                                                    |                                                                                                    |
| 80                                                                                                    | •                                                                                                    |                                                                                                    |                                    |                                                                                                    |                                                                                            |                                                                                                    |                                                                                                    |
| 🥵 Dato                                                                                                    | os Relativos al Ingreso de Vehicul                                                                                                    | o por Area                                                                                                    |                                    |                                                                                                    |                                                                                            |                                                                                                    |                                                                                                    |
| Area                                                                                                    |                                                                                                    |                                                                                                    |                                    |                                                                                                    |                                                                                            |                                                                                                    |                                                                                                    |
|                                                                                                    | l l                                                                                                    |                                                                                                    |                                    |                                                                                                    |                                                                                            |                                                                                                    | -0                                                                                                   |
|                                                                                                    |                                                                                                    |                                                                                                    |                                    |                                                                                                    |                                                                                            |                                                                                                    |                                                                                                    |
| Fecha de                                                                                                    | e Asignacion                                                                                                    |                                                                                                    |                                    |                                                                                                    |                                                                                            |                                                                                                    |                                                                                                    |
| Fecha d                                                                                                    | e Asignacion                                                                                                    |                                                                                                    |                                    |                                                                                                    |                                                                                            |                                                                                                    |                                                                                                    |
| Fecha d                                                                                                    | e Asignacion                                                                                                    | ılo por Area                                                                                                    |                                    |                                                                                                    |                                                                                            |                                                                                                    |                                                                                                    |
| Fecha d<br>Dato<br>Total: 11 R                                                                                                    | e Asignacion<br>os Relativos del Detalle de Vehicu<br>Registros [Registros: 1-20]                                                                                                    | llo por Area<br>Paginado                                                                                                    | 20 Registros                       | ▼ Ir a página                                                                                                    | Página                                                                                     | 1                                                                                                    | •                                                                                                    |
| Fecha d<br>Dato<br>Total: 11 R<br>Codigo                                                                                            | e Asignacion<br>Is Relativos del Detalle de Vehicu<br>Registros [Registros: 1-20]                                                                                                    | alo por Area<br>Paginado<br>Unidad a Ejecutoria                                                                                                    | 20 Registros                       | ▼ Ir a página F.Asignacion                                                                                                    | Página                                                                                     | 1<br>F.Registro                                                                                                    | -<br>I.Veh.Area                                                                                      |
| Fecha di<br>Dato<br>Total: 11 R<br>Codigo                                                                                           | e Asignacion<br>Is Relativos del Detalle de Vehicu<br>Registros [Registros: 1-20]                                                                                                    | llo por Area<br>Paginado<br>Unidad a Ejecutoria                                                                                                    | 20 Registros                       | ✓ Ir a página F.Asignacion<br>27/10/2014                                                                                                    | Página<br>Usuario<br>UMSIPDU                                                               | 1<br>F.Registro<br>28/10/2014                                                                                              | LVeh.Area                                                                                            |
| Fecha di<br>Dato<br>Total: 11 R<br>Codigo<br>A10<br>N10                                                                             | e Asignacion<br>ss Relativos del Detalle de Vehicu<br>Registros [Registros: 1-20]<br>ALCALDIA<br>GERENCIA DE AUTORIZACIONES 1                                                                                                    | llo por Area<br>Paginado<br>Unidad a Ejecutoria<br>( CONTROL URBANO                                                                                                    | 20 Registros                       | <ul> <li>▼ Ir a página</li> <li>F.Asignacion</li> <li>27/10/2014</li> <li>30/09/2014</li> </ul>                                                                                                    | Página<br>Usuario<br>UMSIPDU<br>UMSIPDU                                                    | F.Registro<br>28/10/2014<br>29/09/2014                                                                                     | I.Veh.Area<br>003968<br>003966                                                                       |
| Fecha d<br>Dato<br>Total: 11 R<br>Codigo<br>A10<br>N10<br>E10                                                                       | e Asignacion<br>s Relativos del Detalle de Vehicu<br>Registros [Registros: 1-20]<br>ALCALDIA<br>GERENCIA DE AUTORIZACIONES 13<br>GERENCIA DE PLANEAMIENTO. PR                                                                                                    | Ilo por Area<br>Paginado<br>Unidad a Ejecutoria<br>( CONTROL URBANO<br>ESUPUESTO J DESARROLLO                                                                                                    | 20 Registros                       | ▼ Ir a página<br>F.Asignacion<br>27/10/2014<br>30/09/2014<br>29/09/2014                                                                                                    | Página<br>Usuario<br>UMSIPDU<br>UMSIPDU<br>UMSIPDU                                         | F.Registro<br>28/10/2014<br>29/09/2014<br>29/09/2014                                                                       | LVeh.Area<br>003968<br>003966<br>003965                                                              |
| Fecha d<br>Dato<br>Total: 11 R<br>Codigo<br>A10<br>N10<br>E10<br>S51                                                                | e Asignacion<br>Is Relativos del Detalle de Vehicu<br>Registros [Registros: 1-20]<br>ALCALDIA<br>GERENCIA DE AUTORIZACIONES I<br>GERENCIA DE PLANEAMIENTO, PR<br>SUBGERENCIA DE SERENAZOO                                                                                                    | llo por Area<br>Paginado<br>Unidad a Ejecutoria<br>CONTROL URBANO<br>ESUPUESTO Y DESARROLLO                                                                                                    | 20 Registros                       | ▼ Ir a página F.Asignacion<br>27/10/2014<br>30/09/2014<br>29/09/2014<br>05/04/2011                                                                                                    | Página<br>Usuario<br>UMSIPDU<br>UMSIPDU<br>UMSIPDU<br>MRUIZ                                | 1<br>F.Registro<br>28/10/2014<br>29/09/2014<br>29/09/2014<br>05/04/2011                                                    | LVeh.Area<br>003968<br>003966<br>003965<br>003039                                                    |
| Fecha d<br>Dato<br>Total: 11 R<br>Codigo<br>A10<br>N10<br>E10<br>S51<br>S20                                                         | e Asignacion<br>Is Relativos del Detalle de Vehicu<br>Registros [Registros: 1-20]<br>ALCALDIA<br>GERENCIA DE AUTORIZACIONES 3<br>GERENCIA DE PLANEAMENTO, PF<br>SUBGERENCIA DE OERENAZGO<br>SUBGERENCIA DE OPERACIONES 3                                                                                                    | llo por Area<br>Paginado<br>Unidad a Ejecutoria<br>(CONTROL URBANO<br>JESUPUESTO Y DESARROLLO<br>(CONTROL DE TRANSITO                                                                                                    | 20 Registros                       | ▼ Ir a página F.Asignacion<br>27/10/2014 30/09/2014 29/09/2014 05/04/2011 20/202008                                                                                                    | Página<br>Usuario<br>UMSIPDU<br>UMSIPDU<br>UMSIPDU<br>MRUIZ<br>MRUIZ                       | F.Registro<br>28/10/2014<br>29/09/2014<br>29/09/2014<br>05/04/2011<br>27/12/2010                                           | I.Veh.Area<br>003968<br>003966<br>003095<br>003039<br>002418                                         |
| Fecha d<br>Dato<br>Total: 11 R<br>Codigo<br>Al0<br>N10<br>E10<br>S51<br>S20<br>S20                                                  | e Asignacion<br>Se Relativos del Detalle de Vehicu<br>Registros<br>ALCALDIA<br>GERENCIA DE AUTORIZACIONES 1<br>GERENCIA DE PLANEAMIENTO, PF<br>SUBGERENCIA DE SERENAZGO<br>SUBGERENCIA DE OPERACIONES 1<br>SUBGERENCIA DE OPERACIONES 1<br>SUBORENCIA DE OPERACIO                                                                                                    | Ilo por Area<br>Paginado<br>Unidad a Ejecutoria<br>? CONTROL URBANO<br>LESUPUESTO Y DESARROLLO<br>Y CONTROL DE TRANSITO<br>? CONTROL DE TRANSITO<br>? CONTROL DE TRANSITO                                                                                                    | 20 Registros                       | ▼ Ir a página F.Asignacion 27/10/2014 30/09/2014 20/9/2014 05/04/2011 20/2008 22/02/2008 22/02/2008                                                                                                    | Página<br>Usuario<br>UMSIPDU<br>UMSIPDU<br>UMSIPDU<br>MRUIZ<br>MRUIZ                       | F.Registro<br>28/10/2014<br>29/09/2014<br>29/09/2014<br>05/04/2011<br>27/12/2010                                           | I.Veh.Area<br>003968<br>003965<br>003039<br>002418<br>000750                                         |
| Fecha d<br>Dato<br>Total: 11 R<br>Codigo<br>Al0<br>N10<br>E10<br>S51<br>S20<br>S20<br>S20                                           | e Asignacion<br>s Relativos del Detalle de Vehico<br>Registros [Registros: 1-20]<br>ALCALDIA<br>GERENCIA DE AUTORIZACIONES 1<br>SUBGERENCIA DE OPERACIONES 1<br>SUBGERENCIA DE OPERACIONES 1<br>COMO DE OPERACIONES 1<br>COMO DE OPERACIONES 1<br>COMO                                                                                                | Ilo por Area<br>Paginado<br>Unidad a Ejecutoria<br>? CONTROL URBANO<br>                                                                                                    | 20 Registros<br>D CORFORATIVO      | ▼ Ir a página<br>F-Asignacion<br>27/10/2014<br>30.09/2014<br>29.09/2014<br>05.04/2011<br>22/02/2008<br>22/02/2008<br>22/02/2008                                                                                                    | Página<br>Usuario<br>UMSIPDU<br>UMSIPDU<br>UMSIPDU<br>MRUIZ<br>MRUIZ<br>SISTEMAS           | 1<br>F.Registro<br>28/10/2014<br>29/09/2014<br>29/09/2014<br>05/04/2011<br>27/12/2010<br>01/01/2009                        | I.Veh.Area<br>003968<br>003965<br>003039<br>002418<br>000750<br>001629                               |
| Fecha d<br>Total: 11 R<br>Codigo<br>Al0<br>Nl0<br>El0<br>S51<br>S20<br>S20<br>S20<br>S20<br>S20                                     | e Asignacion<br>Is Relativos del Detalle de Vehico<br>Registros<br>Registros<br>Registros: 1-20<br>ALCALDIA<br>GERENCIA DE AUTORIZACIONES 1<br>GERENCIA DE PLANEAMIENTO, SUBGERENCIA DE OPERACIONES 1<br>SUBGERENCIA DE OPERACIONES 1<br>SUBGERENCIA DE OPERACION                                                                                                    | llo por Area<br>Paginado<br>Unidad a Ejecutoria<br>r CONTROL URBANO<br>ESUPUESTO Y DESARROLLO<br>Y CONTROL DE TRANSITO<br>Y CONTROL DE TRANSITO<br>Y CONTROL DE TRANSITO<br>Y CONTROL DE TRANSITO                                                                                                    | 20 Registros                       | ▼ Ir a página<br>F.Asignacion<br>27/10/2014<br>30.09/2014<br>29.09/2014<br>05.04/2011<br>22.02/2008<br>22.02/2008<br>22.02/2008<br>22.02/2008                                                                                                    | Página<br>Usuario<br>UMSIPDU<br>UMSIPDU<br>UMSIPDU<br>MRUIZ<br>MRUIZ<br>SISTEMAS<br>MPEREZ | F.Registro<br>28/10/2014<br>29/09/2014<br>29/09/2014<br>05/04/2011<br>27/12/2010<br>01/01/2009<br>04/01/2010               | LVeh.Area<br>003968<br>003966<br>003095<br>003039<br>002418<br>000750<br>001629<br>002197            |
| Fecha d<br>Total: 11 R<br>Codigo<br>Allo<br>N10<br>El0<br>S51<br>S20<br>S20<br>S20<br>S20<br>S51                                    | e Asignacion<br>Is Relativos del Detalle de Vehicu<br>Registros<br>Registros<br>Re | Ilo por Area<br>Paginado<br>Unidad a Ejecutoria<br>CONTROL URBANO<br>ESUPUESTO Y DESARROLLO<br>Y CONTROL DE TRANSITO<br>Y CONTROL DE TRANSITO<br>Y CONTROL DE TRANSITO<br>Y CONTROL DE TRANSITO<br>Y CONTROL DE TRANSITO                                                                                                    | 20 Registros                       | ▼ Ir a página F.Asignacion<br>27/10/2014 30/09/2014 20/9/2014 09/2014 05/04/2011 20/02/2008 22/02/2008 22/02/2008 | Página<br>Usuario<br>UMSIPDU<br>UMSIPDU<br>MRUIZ<br>MRUIZ<br>SISTEMAS<br>MPEREZ            | 1<br>F.Registro<br>28/10/2014<br>29/09/2014<br>29/09/2014<br>05/04/2011<br>27/12/2010<br>01/01/2009<br>04/01/2010          | LVeh.Area<br>003968<br>003965<br>003039<br>002418<br>000750<br>001629<br>002197<br>000381            |
| Fecha d<br>Dato<br>Total: 11 R<br>Codigo<br>A10<br>N10<br>E10<br>S51<br>S20<br>S20<br>S20<br>S20<br>S20<br>S20<br>S20<br>S21<br>S51 | e Asignacion<br>s Relativos del Detalle de Vehici<br>Registros [Registros: 1-20]<br>ALCALDIA<br>ALCALDIA<br>GERENCIA DE AUTORIZACIONES 1<br>GERENCIA DE PLANEAMENTO, PR<br>SUBGERENCIA DE OPERACIONES 1<br>SUBGERENCIA DE OPERACIONES 1<br>SUBGERENCIA DE OPERACIONES 1<br>SUBGERENCIA DE OPERACIONES 1<br>SUBGERENCIA DE OPERACIONES 1<br>SUBGERENCIA DE OPERACIONES 1<br>SUBGERENCIA DE OPERACIONES 1<br>SUBGERENCIA DE OPERACIONES 1<br>SUBGERENCIA DE OPERACIONES 1<br>SUB GERENCIA DE OPERACIONES 1<br>SUB GERENCIA DE OPERACIONES 1<br>SUB GERENCIA DE OPERACIONES 1<br>SUB GERENCIA DE OPERACIONES 1<br>SUB GERENCIA DE SERENAZO Y                                                                                                    | Ilo por Area<br>Paginado<br>Unidad a Ejecutoria<br>( CONTROL URBANO<br>ESUPUESTO Y DESARROLLO<br>( CONTROL DE TRANSITO<br>( CONTROL DE TRANSITO<br>( ) ( ) ( ) ( ) ( ) ( ) ( ) ( ) ( ) ( ) | 20 Registros                       | ▼ Ir a página F.Asignacion<br>27/10/2014 30/09/2014 20/09/2014 20/2008 22/02/2008 22/02/2008 22/02/2008 21/06/2007 16/01/2007                                                                                                    | Página<br>USUBPDU<br>UMSIPDU<br>UMSIPDU<br>UMSIPDU<br>MRUIZ<br>MRUIZ<br>SISTEMAS<br>MPEREZ | F.Registro<br>28/10/2014<br>29/09/2014<br>29/09/2014<br>29/09/2014<br>05/04/2011<br>27/12/2010<br>01/01/2009<br>04/01/2010 | I.Vch.Area<br>003965<br>003965<br>003039<br>002418<br>000750<br>001629<br>002197<br>000381<br>000141 |

Ilustración 30: Editar Área de Vehículo

Para Cambiar el Área se debe dar Clic en 🤽 y aparecerá otra pantalla emergente donde se debe de seleccionar la nueva Área.

| Co | nsulta Area T  | Detalle                                                        |      | ×          |
|----|----------------|----------------------------------------------------------------|------|------------|
|    | Codigo         | Descripcion                                                    | Añio | Periodo    |
| -  | 001            | ALCALDÍA                                                       | 2016 | 1          |
| -  | 002            | OFICINA DE COMUNICACIONES E IMAGEN                             | 2016 | 1          |
| -  | 003            | OFICINA DE CULTURA                                             | 2016 | 1          |
| -  | 004            | OFICINA DE PLANEAMIENTO URBANO                                 | 2016 | 1          |
| -  | 005            | GERENCIA MUNICIPAL                                             | 2016 | 1          |
| 1  | 006            | ÓRGANO DE CONTROL INSTITUCIONAL                                | 2016 | 1          |
| -  | 007            | EQUIPO FUNCIONAL DE ACCIONES DE CONTROL.                       | 2016 | 1          |
|    | 008            | EQUIPO FUNCIONAL DE ACTIVIDADES DE CONTROL Y GESTIÓN.          | 2016 | 1          |
| -  | 009            | GERENCIA DE ASESORÍA JURÍDICA                                  | 2016 | 1          |
| -  | 010            | GERENCIA DE PLANEAMIENTO, PRESUPUESTO Y DESARROLLO CORPORATIVO | 2016 | 1          |
|    |                | 1 <u>2 3 4 5</u>                                               |      |            |
| U  | ni. Ejecutoria | ▼ <todos> ▼</todos>                                            |      | <b>–</b> 🔍 |

Ilustración 31: Lista de Área

Seleccionado el registro de la nueva área, será cargado en la pantalla anterior. Y Tenemos que seleccionar la Fecha de asignación de la nueva área y para guardar el registro debemos dar clic

| 脅 Datos Relativos al Ir | igreso | de V | ehic   | ulo p  | or A   | rea  |        |                                                     |   |
|-------------------------|--------|------|--------|--------|--------|------|--------|-----------------------------------------------------|---|
| Area                    | 008    |      |        |        |        | E    | QUIPO  | FUNCIONAL DE ACTIVIDADES DE CONTROL Y GESTIÓN. 2016 | Q |
| Fecha de Asignacion     |        |      |        |        |        |      |        |                                                     |   |
|                         | •      | 3    | lanu   | ary, i | 2017   | ·    | •      |                                                     |   |
|                         | Su     | Мо   | Tu     | We     | Th     | Fr   | Sa     |                                                     |   |
|                         | 25     | 26   | 27     | 28     | 29     | 30   | 31     |                                                     |   |
|                         | 1      | 2    | 3      | 4      | 5      | 6    | 7      |                                                     |   |
|                         | 8      | 9    | 10     | 1      | 10     |      |        |                                                     |   |
|                         | 15     | 16   | 17     |        | /ean   | esda | y, Jan | uary 04, 2017                                       |   |
|                         | 22     | 23   | 24     | 25     | 26     | 27   | 28     |                                                     |   |
|                         | 29     | 30   | 31     | 1      | 2      | 3    | 4      |                                                     |   |
|                         |        | Toda | iy: Ja | anuary | / 9, 2 | 2017 |        |                                                     |   |

Nos mostrara el mensaje de confirmación

| Se inserto Core | ctamente |
|-----------------|----------|
|                 | Aceptar  |

Y como se puede verificar el Historial de Área se actualizo con el nuevo registro.

| Mantenin                                                                                                    | niento de Veh                                                                                                    | iculo por Area                                                                                                    |                                                                                                    |                                                |                                                                                                    |                                                                                                    |                                                                                                    |                                                                                                    |  |  |  |
|----------------------------------------------------------------------------------------------------|----------------------------------------------------------------------------------------------------|----------------------------------------------------------------------------------------------------|----------------------------------------------------------------------------------------------------|------------------------------------------------|----------------------------------------------------------------------------------------------------|----------------------------------------------------------------------------------------------------|----------------------------------------------------------------------------------------------------|----------------------------------------------------------------------------------------------------|--|--|--|
|                                                                                                    |                                                                                                    |                                                                                                    | Codigo: V0                                                                                                    | 00001 Identificador: 10-01 P                   | laca: PQF-525                                                                                                    |                                                                                                    |                                                                                                    |                                                                                                    |  |  |  |
| Deter Belstime al Instance de Vehicele per Aug                                                                                   |                                                                                                    |                                                                                                    |                                                                                                    |                                                |                                                                                                    |                                                                                                    |                                                                                                    |                                                                                                    |  |  |  |
| 🥐 Datos Relativos al Ingreso de Vehiculo por Area                                                                                |                                                                                                    |                                                                                                    |                                                                                                    |                                                |                                                                                                    |                                                                                                    |                                                                                                    |                                                                                                    |  |  |  |
| Area                                                                                                    |                                                                                                    |                                                                                                    |                                                                                                    |                                                |                                                                                                    |                                                                                                    |                                                                                                    |                                                                                                    |  |  |  |
| Eecha de                                                                                                    | Asignacion                                                                                                    |                                                                                                    | _                                                                                                    |                                                |                                                                                                    |                                                                                                    |                                                                                                    |                                                                                                    |  |  |  |
| r echa de                                                                                                    | Asignation                                                                                                    | l.                                                                                                    |                                                                                                    |                                                |                                                                                                    |                                                                                                    |                                                                                                    |                                                                                                    |  |  |  |
|                                                                                                    |                                                                                                    |                                                                                                    |                                                                                                    |                                                |                                                                                                    |                                                                                                    |                                                                                                    |                                                                                                    |  |  |  |
| 豫 Datos Relativos del Detalle de Vehiculo por Area                                                                               |                                                                                                    |                                                                                                    |                                                                                                    |                                                |                                                                                                    |                                                                                                    |                                                                                                    |                                                                                                    |  |  |  |
| 🥵 Datos                                                                                                    | s Relativos de                                                                                                    | Detalle de Vehicul                                                                                                    | o por Area                                                                                                    |                                                |                                                                                                    |                                                                                                    |                                                                                                    |                                                                                                    |  |  |  |
| Patos<br>Total: 12 R                                                                                                    | s Relativos del<br>legistros                                                                                                    | [Registros: 1-20]                                                                                                    | por Area<br>Paginado                                                                                                    | 20 Registros                                   | ▼ Ir a página                                                                                                    | Página                                                                                                | 1                                                                                                    | -                                                                                                    |  |  |  |
| notal: 12 R<br>Codigo                                                                                                    | s Relativos de<br>legistros                                                                                                    | Detalle de Vehiculo<br>[Registros: 1-20]                                                                                                    | o por Area<br>Paginado<br>Unidad a Ejecutori                                                                                                    | 20 Registros                                   | ▼ Ir a página<br>F.Asignacion                                                                                                    | Página<br>Usuario                                                                                     | 1<br>F.Registro                                                                                                    | ▼<br>I.Veh.Area                                                                                                    |  |  |  |
| Datos<br>Total: 12 R<br>Codigo<br>008                                                                                            | s Relativos de<br>Registros<br>EQUIPO FUNCI                                                                                                    | [Registros: 1-20]<br>ONAL DE ACTIVIDAD                                                                                                    | p por Area<br>Paginado<br>Unidad a Ejecutori<br>ES DE CONTROL Y GEST                                                                                                    | 20 Registros<br>ia                             | ▼ Ir a página<br>F.Asignacion<br>02/01/2017                                                                                                    | Página<br>Usuario<br>UMSIPDU                                                                          | 1<br>F.Registro<br>09/01/2017                                                                                                    | ▼<br><b>I.Veh.Area</b><br>004742                                                                                          |  |  |  |
| Datos<br>Total: 12 R<br>Codigo<br>008<br>A10                                                                                     | EQUIPO FUNCI                                                                                                    | Detalle de Vehiculo<br>[Registros: 1-20]<br>ONAL DE ACTIVIDAD                                                                                                    | por Area<br>Paginado<br>Unidad a Ejecutori<br>ES DE CONTROL Y GEST                                                                                                    | 20 Registros<br>ia<br>TIÓN.                    | ▼ Ir a página<br>F.Asignacion<br>02/01/2017<br>27/10/2014                                                                                                    | Página<br>Usuario<br>UMSIPDU<br>UMSIPDU                                                               | 1<br>F.Registro<br>09/01/2017<br>28/10/2014                                                                                                    | ▼<br>I.Veh.Area<br>004742<br>003968                                                                                       |  |  |  |
| Datos<br>Total: 12 R<br>Codigo<br>008<br>A10<br>N10                                                                              | egistros<br>EQUIPO FUNCI<br>ALCALDIA<br>GERENCIA DE                                                                                                    | Detalle de Vehicule<br>[Registros: 1-20]<br>ONAL DE ACTIVIDAD<br>AUTORIZACIONES Y O                                                                                                    | p por Area<br>Paginado<br>Unidad a Ejecutori<br>ES DE CONTROL Y GEST<br>CONTROL URBANO                                                                                                    | 20 Registros<br>ia<br>TIÓN.                    | ▼ Ir a página<br>F.Asignacion<br>02/01/2017<br>27/10/2014<br>30/09/2014                                                                                                    | Página<br>Usuario<br>UMSIPDU<br>UMSIPDU<br>UMSIPDU                                                    | 1<br>F.Registro<br>09/01/2017<br>28/10/2014<br>29/09/2014                                                                                                    | I.Veh.Area<br>004742<br>003968<br>003966                                                                                  |  |  |  |
| Datos<br>Total: 12 R<br>Codigo<br>008<br>A10<br>N10<br>E10                                                                       | EQUIPO FUNCI<br>ALCALDIA<br>GERENCIA DE<br>GERENCIA DE                                                                                                    | Detalle de Vehiculo<br>[Registros: 1-20]<br>ONAL DE ACTIVIDAD<br>AUTORIZACIONES Y (<br>PLANEAMIENTO, PRE                                                                                                    | Paginado<br>Unidad a Ejecutori<br>ES DE CONTROL Y GEST<br>CONTROL URBANO<br>SUPUESTO Y DESARROL                                                                                                    | 20 Registros<br>ia<br>TIÓN.<br>LLO CORPORATIVO | ▼ Ir a página<br>F.Asignacion<br>02/01/2017<br>27/10/2014<br>30/09/2014<br>29/09/2014                                                                                                    | Página<br>Usuario<br>UMSIPDU<br>UMSIPDU<br>UMSIPDU<br>UMSIPDU                                         | 1<br>F.Registro<br>09/01/2017<br>28/10/2014<br>29/09/2014<br>29/09/2014                                                                                                    | LVeh.Area     004742     003968     003966     003965                                                                     |  |  |  |
| Datos<br>Total: 12 R<br>Codigo<br>008<br>A10<br>N10<br>E10<br>S51                                                                | EQUIPO FUNCI<br>ALCALDIA<br>GERENCIA DE<br>SUBGERENCIA                                                                                                    | Detalle de Vehiculo<br>[Registros: 1-20]<br>ONAL DE ACTIVIDAD<br>AUTORIZACIONES Y O<br>PLANEAMENTO, PRE<br>DE SERENAZGO                                                                                                    | Paginado<br>Unidad a Ejecutori<br>ES DE CONTROL Y GEST<br>CONTROL URBANO<br>SUPUESTO Y DESARROL                                                                                                    | 20 Registros<br>ia<br>TIÓN.<br>LLO CORPORATIVO | ▼ Ir a página<br>F.Asignacion<br>02/01/2017<br>27/10/2014<br>30/09/2014<br>29/09/2014<br>05/04/2011                                                                                                    | Página<br>Usuario<br>UMSIPDU<br>UMSIPDU<br>UMSIPDU<br>UMSIPDU<br>MRUIZ                                | 1<br>F.Registro<br>09/01/2017<br>28/10/2014<br>29/09/2014<br>29/09/2014<br>05/04/2011                                                                                                   | LVeh.Area     004742     003968     003966     003965     00309                                                           |  |  |  |
| Datos     Datos     Total: 12 R     Codigo     008     A10     N10     E10     S51     S20                                       | s Relativos del<br>egistros<br>EQUIPO FUNCI<br>ALCALDIA<br>GERENCIA DE<br>SUBGERENCIA<br>SUBGERENCIA                                                            | Detaile de Vehicule<br>[Registros: 1-20]<br>ONAL DE ACTIVIDAD<br>AUTORIZACIONES Y O<br>PLANEAMIENTO PRO<br>DE SERENAZGO<br>DE OPERACIONES Y O                                                                                                 | p por Area<br>Paginado<br>Unidad a Ejecutori<br>ES DE CONTROL Y GEST<br>CONTROL URBANO<br>SUPUESTO Y DESARROL<br>CONTROL DE TRANSITO                                                                                            | 20 Registros<br>ia<br>LIO CORPORATIVO          | ▼ Ir a página<br>F.Asignacion<br>02/01/2017<br>27/10/2014<br>30/09/2014<br>29/09/2014<br>05/04/2011<br>22/02/2008                                                                                                    | Página<br>Usuario<br>UMSIPDU<br>UMSIPDU<br>UMSIPDU<br>UMSIPDU<br>MRUIZ<br>MRUIZ                       | 1<br>F.Registro<br>09/01/2017<br>28/10/2014<br>29/09/2014<br>29/09/2014<br>05/04/2011<br>27/12/2010                                                                                     | LVeh.Area<br>004742<br>003968<br>003966<br>003965<br>003039<br>002418                                                     |  |  |  |
| Datos<br>Total: 12 R<br>Codigo<br>008<br>A10<br>N10<br>E10<br>S51<br>S20<br>S20                                                  | EQUIPO FUNCI<br>ALCALDIA<br>GERENCIA DE<br>GERENCIA DE<br>SUBGERENCIA<br>SUBGERENCIA<br>SUBGERENCIA                                                             | Detaile de Vehicule<br>[Registros: 1-20]<br>ONAL DE ACTIVIDAD<br>AUTORIZACIONES Y (<br>PLAYEAMIENTO, PRE-<br>IDE SERENAZGO<br>DE OPERACIONES Y (<br>DE OPERACIONES Y (                                                                        | p por Area<br>Paginado<br>Unidad a Ejecutori<br>ES DE CONTROL Y GEST<br>CONTROL URBANO<br>SUPUESTO Y DESARROL<br>CONTROL DE TRANSITO<br>CONTROL DE TRANSITO                                                                     | 20 Registros<br>ia<br>LLO CORPORATIVO          | ▼ Ir a página<br>F.Asignacion<br>02/01/2017<br>27/10/2014<br>30/09/2014<br>29/09/2014<br>05/04/2011<br>22/02/2008<br>22/02/2008                                                                                                    | Página<br>Usuario<br>UMSIPDU<br>UMSIPDU<br>UMSIPDU<br>UMSIPDU<br>UMSIPDU<br>MRUIZ<br>MRUIZ            | 1<br>F.Registro<br>09/01/2017<br>28/10/2014<br>29/09/2014<br>29/09/2014<br>05/04/2011<br>27/12/2010                                                                                     | ▼<br><b>LVeh.Area</b><br>004742<br>003968<br>003965<br>003039<br>002418<br>000750                                         |  |  |  |
| Total: 12 R<br>Codigo<br>008<br>A10<br>N10<br>E10<br>S51<br>S20<br>S20<br>S20<br>S20                                             | EQUIPO FUNCI<br>ALCALDIA<br>GERENCIA DE<br>GUBGERENCIA<br>SUBGERENCIA<br>SUBGERENCIA<br>SUBGERENCIA                                                             | Detaile de Vehicule<br>[Registros: 1-20]<br>ONAL DE ACTIVIDAD<br>AUTORIZACIONES Y (<br>PLANEAMENTO, PRE<br>DE SERENAZGO<br>DE OPERACIONES Y (<br>DE OPERACIONES Y (<br>DE OPERACIONES Y (                                                     | p por Area<br>Paginado<br>Unidad a Ejecutori<br>ES DE CONTROL Y GEST<br>CONTROL URBANO<br>SUPUESTO Y DESARROL<br>CONTROL DE TRANSITO<br>CONTROL DE TRANSITO<br>CONTROL DE TRANSITO                                              | 20 Registros<br>ia<br>IIO CORPORATIVO          | ▼ Ir a página<br>F.Asignacion<br>02/01/2017<br>27/10/2014<br>30/09/2014<br>29/09/2014<br>05/04/2011<br>22/02/2008<br>22/02/2008                                                                                                    | Página<br>Usuario<br>UMSIPDU<br>UMSIPDU<br>UMSIPDU<br>UMSIPDU<br>MRUIZ<br>MRUIZ<br>SISTEMAS           | 1<br>5.000000000000000000000000000000000000                                                                                                    | LVeh.Area 004742 003968 003965 003396 0023418 000750 001629                                                               |  |  |  |
| Datos     Total: 12 R     Codigo     008     A10     N10     E10     S51     S20     S20     S20     S20     S20                 | EQUIPO FUNCI<br>ALCALDIA<br>GERENCIA DE<br>SUBGERENCIA<br>SUBGERENCIA<br>SUBGERENCIA<br>SUBGERENCIA                                                             | Detaile de Vehicule<br>[Registros: 1-20]<br>ONAL DE ACTIVIDAD<br>AUTORIZACIONES Y (<br>PLANEAMIENTO, PRE-<br>DE SERENAZGO<br>DE OPERACIONES Y (<br>DE OPERACIONES Y (<br>DE OPERACIONES Y (                                                   | Por Area<br>Paginado<br>Unidad a Ejecutori<br>ES DE CONTROL Y GEST<br>CONTROL URBANO<br>SUPUESTO Y DESARROL<br>CONTROL DE TRANSITO<br>CONTROL DE TRANSITO<br>CONTROL DE TRANSITO<br>CONTROL DE TRANSITO                         | 20 Registros<br>ia<br>món.<br>LLO CORPORATIVO  | ▼ Ir a página<br>F.Asignacion<br>02/01/2017<br>27/10/2014<br>30/09/2014<br>05/04/2011<br>22/02/2008<br>22/02/2008<br>22/02/2008                                                                                                    | Página<br>Usuario<br>UMSIPDU<br>UMSIPDU<br>UMSIPDU<br>UMSIPDU<br>MRUIZ<br>MRUIZ<br>SISTEMAS<br>MPEREZ | 1<br>F.Registro<br>09/01/2017<br>28/10/2014<br>29/09/2014<br>29/09/2014<br>05/04/2011<br>27/12/2010<br>01/01/2009<br>04/01/2010                                                         | LVch.Area     004742     003968     003965     003965     00309     002418     000750     001629     002197               |  |  |  |
| Datos     Total: 12 R     Codigo     008     A10     N10     E10     S51     S20     S20     S20     S20     S20     S20     S51 | EQUIPO FUNCI<br>ALCALDIA<br>GERENCIA DE<br>GERENCIA DE<br>SUBGERENCIA<br>SUBGERENCIA<br>SUBGERENCIA<br>SUBGERENCIA<br>SUBGERENCIA                               | Detaile de Vehicule<br>[Registros: 1-20]<br>ONAL DE ACTIVIDAD<br>AUTORIZACIONES Y (<br>DE ADERACIONES Y (<br>DE OPERACIONES Y (<br>DE OPERACIONES Y (<br>DE OPERACIONES Y (<br>DE OPERACIONES Y (<br>DE OPERACIONES Y (<br>DE OPERACIONES Y ( | Paginado<br>Unidad a Ejecutori<br>ES DE CONTROL Y GEST<br>CONTROL URBANO<br>SUPUESTO Y DESARROL<br>CONTROL DE TRANSITO<br>CONTROL DE TRANSITO<br>CONTROL DE TRANSITO<br>CONTROL DE TRANSITO                                     | 20 Registros<br>ia<br>TIÓN.<br>LLO CORPORATIVO | ▼ Ir a página                                                                                                    | Página<br>Usuario<br>UMSIPDU<br>UMSIPDU<br>UMSIPDU<br>UMSIPDU<br>MRUIZ<br>MRUIZ<br>SISTEMAS<br>MPEREZ | 1<br>F.Registro<br>09/01/2017<br>28/10/2014<br>29/09/2014<br>29/09/2014<br>05/04/2011<br>27/12/2010<br>01/01/2009<br>01/01/2009                                                         | ▼<br>I.Veh.Area<br>004742<br>003968<br>003965<br>003039<br>002418<br>000750<br>001629<br>002197<br>000381                 |  |  |  |
| Datos Total: 12 R Codigo 008 A10 N10 E10 S51 S20 S20 S20 S21 S51 S51                                                             | EQUIPO FUNCI<br>ALCALDIA<br>GERENCIA DE<br>GERENCIA DE<br>SUBGERENCIA<br>SUBGERENCIA<br>SUBGERENCIA<br>SUBGERENCIA<br>SUBGERENCIA<br>SUBGERENCIA<br>SUBGERENCIA | Detaile de Vehicule<br>[Registros: 1-20]<br>ONAL DE ACTIVIDAD<br>AUTORIZACIONES Y (<br>DE ANEAMIENTO PRIA<br>DE SERENAZGO<br>DE OPERACIONES Y (<br>DE OPERACIONES Y (<br>DE OPERACIONES Y (<br>A DE SERENAZGO Y CO                            | Paginado Unidad a Ejecutori ES DE CONTROL Y GEST CONTROL URBANO SUPUESTO Y DESARROL CONTROL DE TRANSITO CONTROL DE TRANSITO CONTROL DE TRANSITO CONTROL DE TRANSITO CONTROL DE TRANSITO DONTROL DE TRANSITO DONTROL DE TRANSITO | 20 Registros<br>ia<br>LLO CORPORATIVO          | ▼ Ir a página<br>F.Asignacion<br>02/01/2017<br>27/10/2014<br>30/09/2014<br>29/09/2014<br>29/09/2014<br>22/02/2008<br>22/02/2008<br>22/02/2008<br>22/02/2008<br>22/02/2008<br>22/02/2008<br>22/02/2008<br>22/02/2008<br>22/02/2008<br>22/02/2008 | Página<br>Usuario<br>UMSIPDU<br>UMSIPDU<br>UMSIPDU<br>MRUIZ<br>MRUIZ<br>SISTEMAS<br>MPEREZ            | 1<br>F.Registro<br>09:01/2017<br>28/10/2014<br>29:09/2014<br>29:09/2014<br>29:09/2014<br>29:09/2014<br>29:09/2014<br>29:02/2010<br>05:04/2011<br>27:12/2010<br>01:01/2009<br>04:01/2010 | ▼<br><b>LVeh.Area</b><br>004742<br>003968<br>003965<br>003099<br>002418<br>000750<br>001629<br>002197<br>000381<br>000141 |  |  |  |

Ilustración 32. Registro de Asignación de Área

### CAMBIO DE CONTRASEÑA

Todo usuario iniciado su sesión, en la parte superior mostrara su información. Además podrá modificar su contraseña.

| 62.30    | I. F. Helen          | The second | LABERIAN CUEVA, CARLOS ALBERTO<br>EQUIPO FUNCIONAL DE ALMACEN Y CONTROL PATRIMONIAL | Usuario |
|----------|----------------------|------------|-------------------------------------------------------------------------------------|---------|
| No.      | Municipalidad de San | Isidro     | San Isidro - MARTES, 10 DE ENERO DE 2017                                            | 1       |
| Procesos | Seguridad            | Cambio d   | le Contraseña                                                                       | FAQ     |
|          | Cambiar Password     |            |                                                                                     |         |

Ilustración 33: Opción de Seguridad

Para proceder al cambio de Contraseña, solo debe dar Clic Cambiar Password , nos cargara una pantalla emergente.

| Personalizar Usuario |                                   |                                                   |                  |                                         |  |  |  |  |
|----------------------|-----------------------------------|---------------------------------------------------|------------------|-----------------------------------------|--|--|--|--|
| -                    | 〕 ヹ � <mark>⊌</mark> ⊘ <b>止</b> ∉ |                                                   |                  |                                         |  |  |  |  |
|                      | Datos del Usuario                 |                                                   | Cambiar Password |                                         |  |  |  |  |
|                      | Código                            | 00153695                                          |                  | Password                                |  |  |  |  |
|                      | Nombres                           | CARLOS ALBERTO                                    | (r n             | Confirmación                            |  |  |  |  |
|                      | Apellido Paterno                  | LABERIAN                                          |                  | Ingrese el Código que muestra la Imagen |  |  |  |  |
|                      | Apellido Materno                  | CUEVA                                             |                  | oM2Li                                   |  |  |  |  |
|                      | Usuario                           | CLABERIAN                                         |                  | gMZE1                                   |  |  |  |  |
|                      | Тіро                              | INTERNO                                           |                  |                                         |  |  |  |  |
|                      | Estado                            | ACTIVO                                            |                  |                                         |  |  |  |  |
|                      | Área                              | EQUIPO FUNCIONAL DE ALMACEN Y CONTROL PATRIMONIAL |                  |                                         |  |  |  |  |
| Ľ                    |                                   |                                                   | Ш                |                                         |  |  |  |  |

Ilustración 34: Personalizar Datos del Usuario

Como se puede observar en la Ilustración 34, nos detalle la información del Usuario que no puede ser modificada, solo puede cambiar la contraseña.

### <u>1° Paso</u>

| -              | Tiene que ingresar la nueva Contraseña en                                          | Passwo | rd           |  |  |  |
|----------------|------------------------------------------------------------------------------------|--------|--------------|--|--|--|
| <u>2° Paso</u> |                                                                                    |        |              |  |  |  |
| -              | Tiene que volver a repetir la nueva contrase                                       | ña en  | Confirmación |  |  |  |
| <u>3° Paso</u> |                                                                                    |        | gM2Li        |  |  |  |
| -              | - Debe de ingresar el Texto que muestra la imagen.                                 |        |              |  |  |  |
| -              | - Si se le es difícil reconocer la imagen puede refrescar otra dándole Clic en 🛛 🔁 |        |              |  |  |  |
|                | aval                                                                               |        | 6            |  |  |  |

### <u>4° Paso</u>

- Cuando los datos requeridos estén ingresados solo le debemos de dar Clic en 😼
- Si los datos no fueron ingresados correctamente, nos aparecerá un mensaje de advertencia que no nos permitirá guarda el nuevo registro.

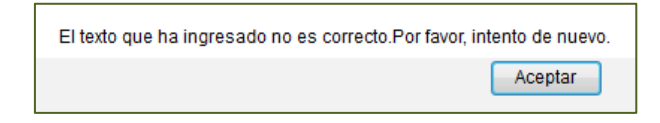

- Caso contrario mostrara un mensaje de confirmación

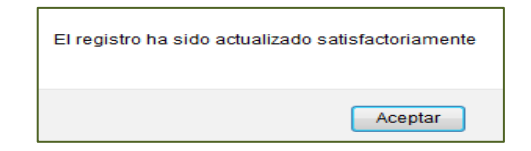

- Si se olvidara su contraseña, se puede comunicar con el área correspondiente, para la restauración de contraseña.